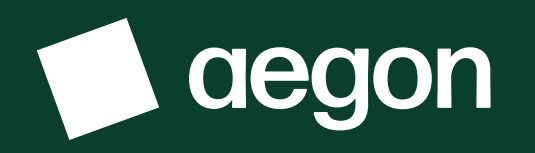

For financial advisers only

# Capital gains tax (CGT) tool

General overview and scenario planner

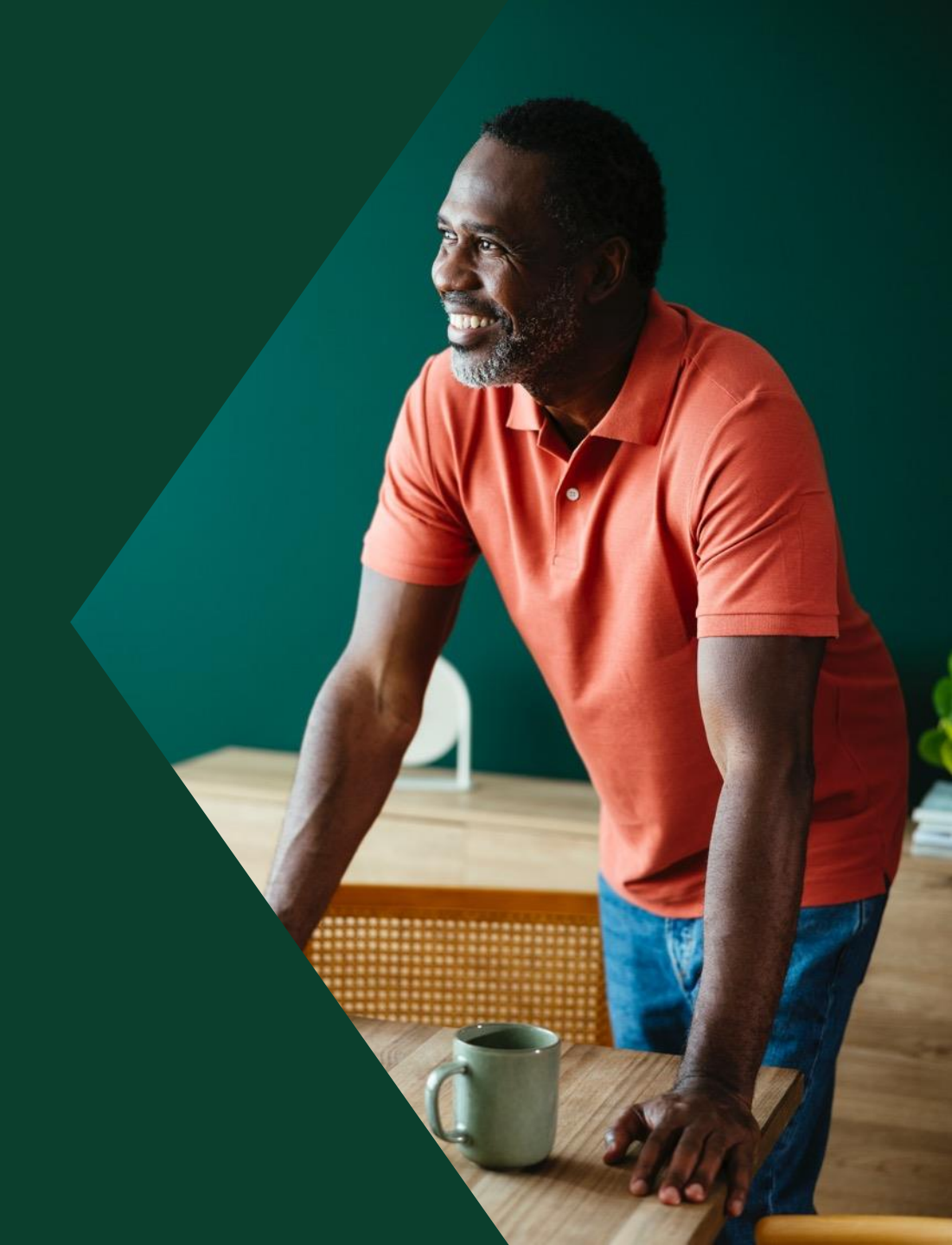

### Contents

**3.** Overview 22.

Cost Base Enquiry **30.** Transfers

**5.** Scenario planner

Valuation

25.

**34.** Historical Cost Base

18.

Adviser Dashboard 28.

Reporting

**36.** Questions and answers

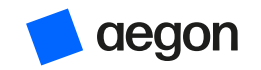

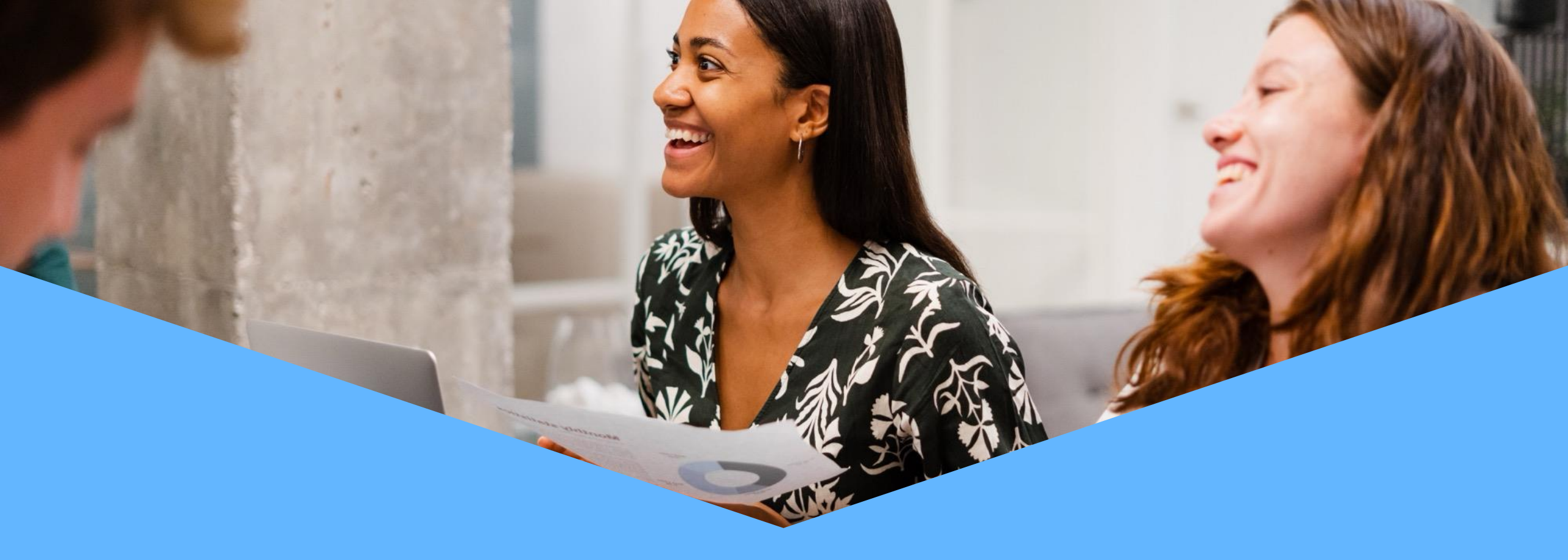

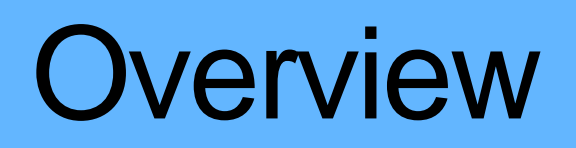

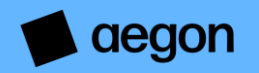

### Our CGT tool – helping you manage profit

#### **Scenarios**

Lets you analyse the impact of potential sales on your client's existing CGT position

|                                                      |                                   | _                        |                        |                 |                                              |
|------------------------------------------------------|-----------------------------------|--------------------------|------------------------|-----------------|----------------------------------------------|
| ALC: No. 4                                           | that faith                        | (array)                  |                        |                 |                                              |
| Assessments                                          | B ADDISONAL                       | minari konzi ja          | -1                     |                 |                                              |
| Disinvest Assets                                     |                                   |                          |                        |                 |                                              |
| Soliti Pravipiu, Int. 2010; 11<br>Britani Britaniki. | Disinvest 9                       | A larget a               | Gain                   | Proceeds        |                                              |
|                                                      | Variaty etc. Re-<br>seculation of | - selection              |                        | participant and | kenpail a                                    |
|                                                      |                                   |                          |                        |                 |                                              |
|                                                      |                                   |                          |                        |                 |                                              |
|                                                      | La Hilport                        | of allow successful      | a                      |                 |                                              |
| Proposed Sales                                       |                                   |                          |                        |                 |                                              |
| Reprint and an and a second                          | CANADA SOLATA TO LOSS             | 0.000.000                |                        |                 |                                              |
| - further despense                                   |                                   | Webs Carrante<br>Million | invalied<br>Sale (Loop | Salukneure      | Referred<br>Referred<br>Referred<br>Referred |
|                                                      |                                   |                          |                        |                 |                                              |

#### Transfers

Manage the taxable status of asset transfers between clients.

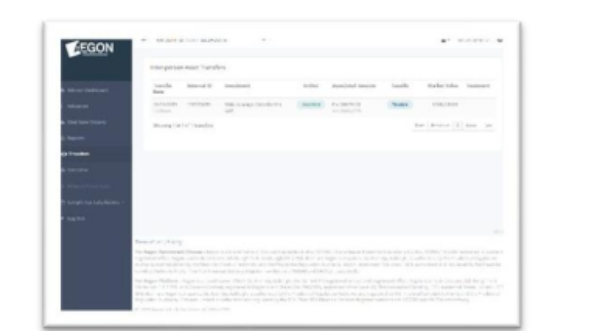

### Our CGT tool

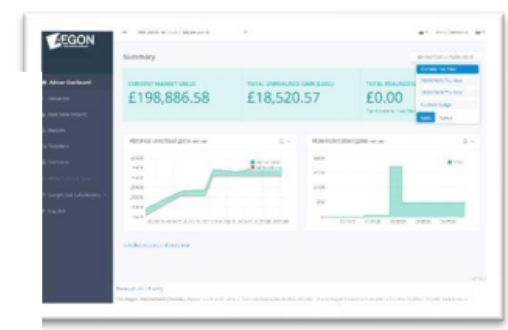

#### **Adviser Dashboard**

This gives an overview of realised gains, unrealised gains and the current market value.

| EGON             |                                                                                                    |              |             |               |            | ·                     |
|------------------|----------------------------------------------------------------------------------------------------|--------------|-------------|---------------|------------|-----------------------|
|                  | Summary                                                                                                    |              |             |               |            | -                     |
| a since hereiser |                                                                                                    | TOTAL MA     |             |               |            | 10 648-0 0911         |
| -                | £198,886.58                                                                                                    | £18          | 520.57      |               | £0.00      |                       |
|                  |                                                                                                    |              |             |               | 10.000     |                       |
|                  |                                                                                                    |              |             |               |            |                       |
|                  |                                                                                                    |              | Income      |               |            |                       |
|                  | stantan anys                                                                                                    |              |             |               |            |                       |
|                  | - Instruct                                                                                                    | i teachit :  | Detection 1 | Tarles Inter- | -          | Unresident Serricited |
|                  | ragate actor between the                                                                                                    | Access (Bar) |             |               |            |                       |
|                  | 140                                                                                                    |              |             | 190.000       |            |                       |
|                  | Carlos Million                                                                                                    |              | Longo       | 10.000        | 400.000.00 | id the st             |
|                  | Bally Other Diversity Rank                                                                                                    | 1.001070     | POLIS C     | 00718         | 10.017     | ingrate               |
|                  | Barla Salitationarian Pro-                                                                                                    | 14.14        | 676,757     | 21.710        | augure .   | 400.00                |
|                  | 214p-3164_21104_1109                                                                                                    | 1000         | 10,000      | 119,000       | FORM.      | 11311.N               |
|                  | 1 MAR TOP INT                                                                                                    | 1946-101     | 11.000      | 2018          | 1000       | percent               |
|                  | or for exclusion of set                                                                                                    | 100.000      | 41.191      | 19,001.0      | 41.001     |                       |
|                  | Article 10, down. 144                                                                                                    |              | 11000       | visit a       | Larmo.     | and a                 |
|                  | and the second second s |              |             |               |            |                       |

#### Valuation

Provides a view of the profit status of each asset held.

#### Reports

Generate realised gain and unrealised gain reports.

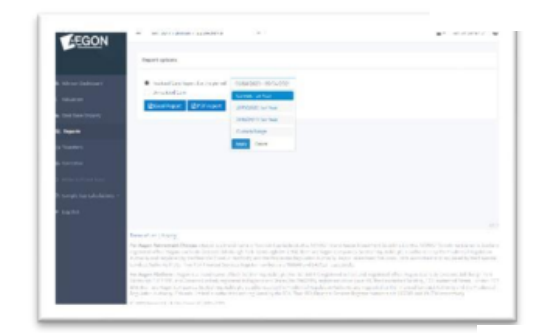

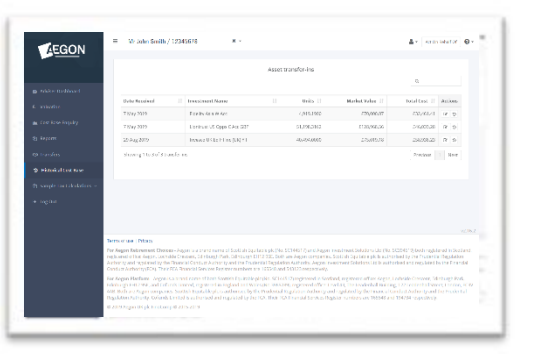

#### Historical Cost Base

Lets you enter the original cost of re-registered assets onto the platform for an accurate view of gains/losses.

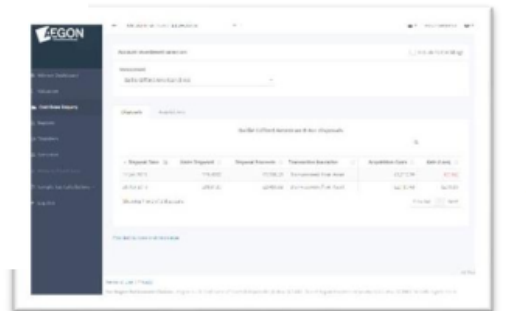

#### **Cost Base Enquiry**

Use this to drill down to see the basis for the gains/losses we show.

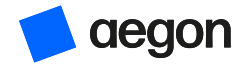

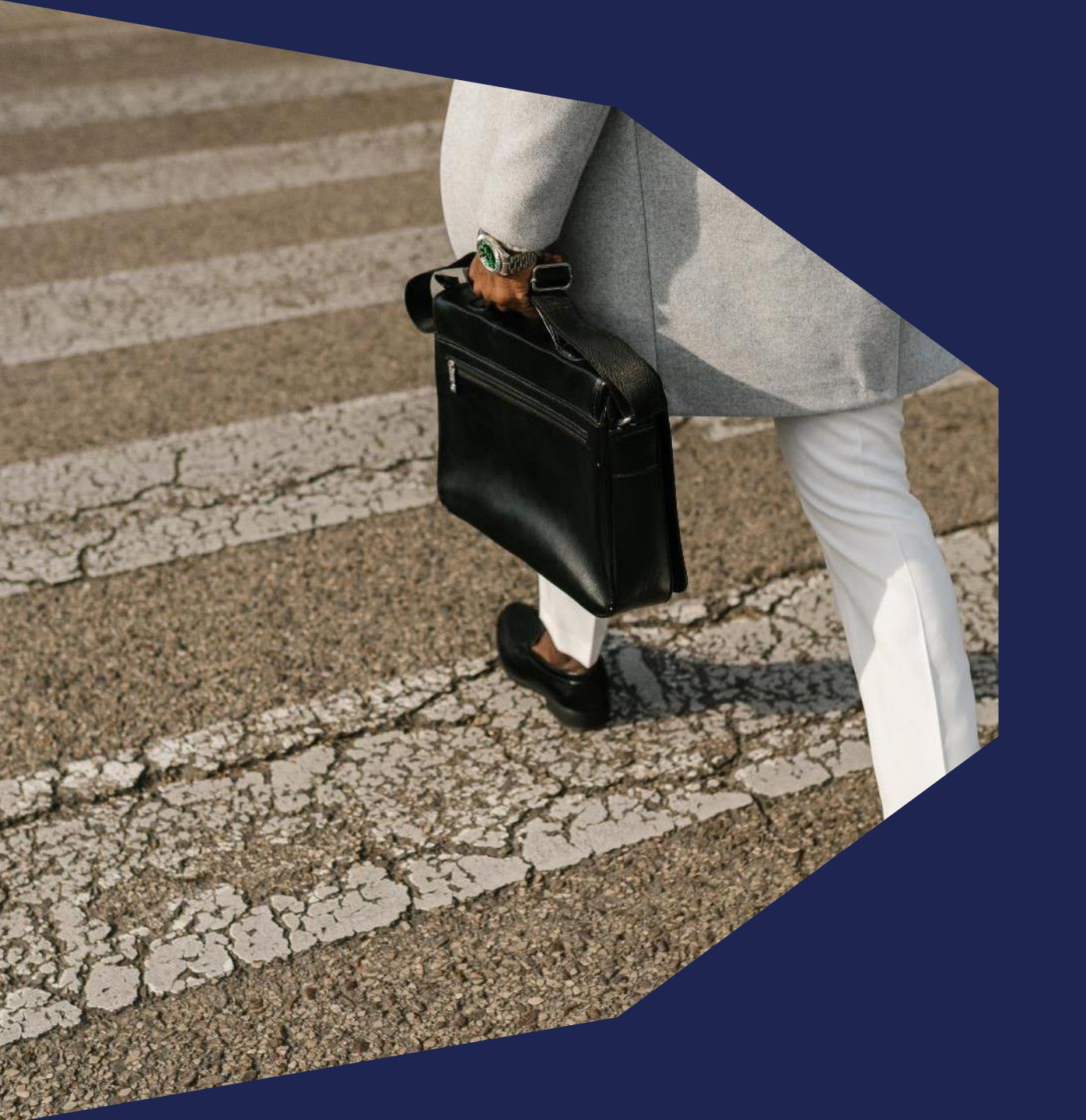

# Scenario planner

Simulating GIA sales on the Aegon Platform and Aegon Retirement Choices

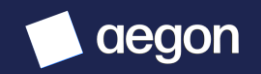

# Scenario planning

Introduction and overview

- Scenario planning allows you to simulate potential sell down transactions on a GIA within the CGT tool.
- You can assess the impact of potential sales on your client's existing/current CGT position. By simulating sales you can view the resulting realised gains and its impact.
- If your client has multiple GIA accounts, you can select all of these within Scenarios to give a complete view of their position.

In this guide where we talk about tax, this information is based on our understanding of current taxation law and HMRC practice, which may change.

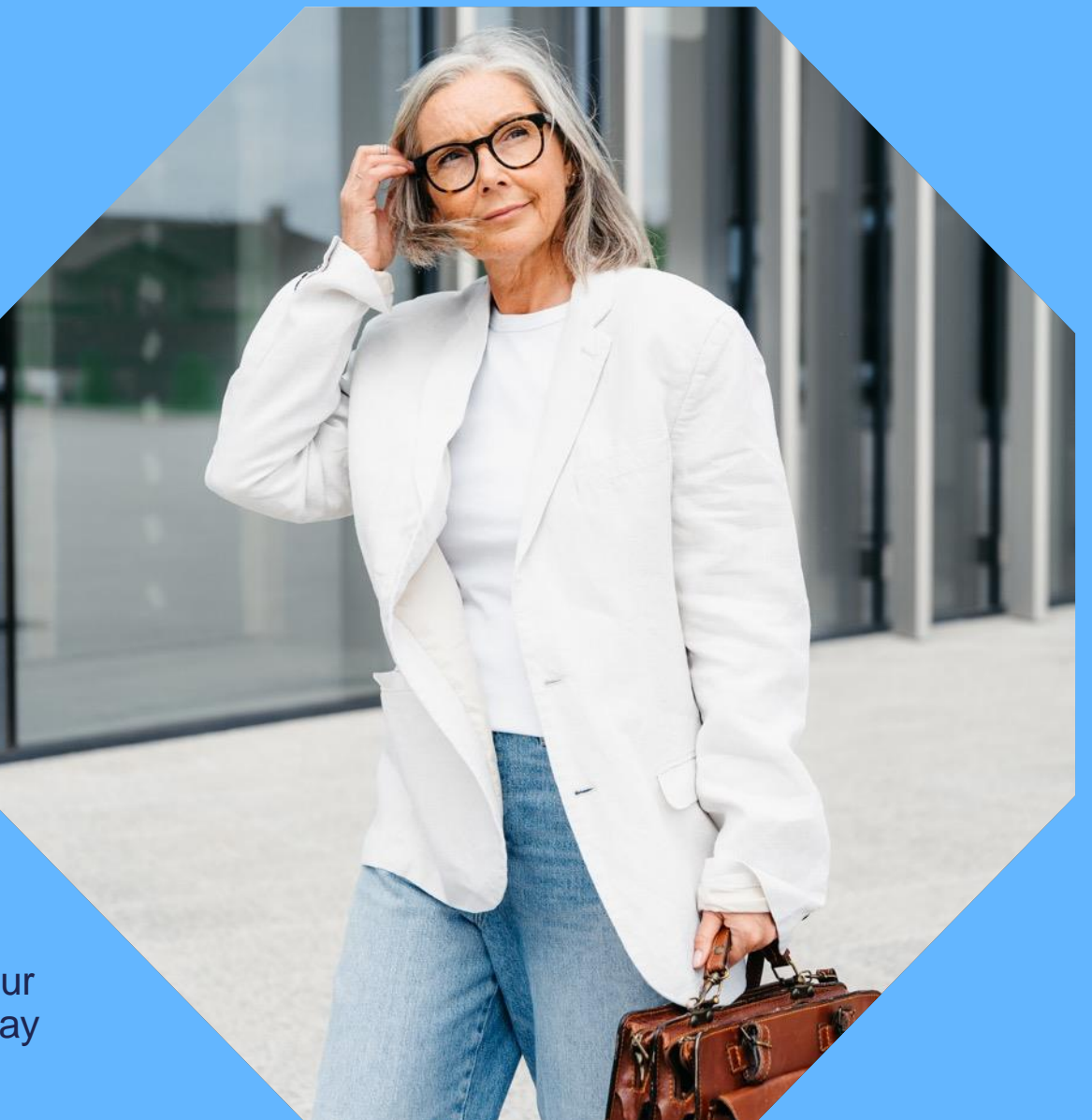

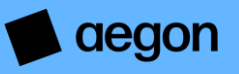

### What are the disinvestment options?

The following three options are available when you select the disinvestment method in Scenarios:

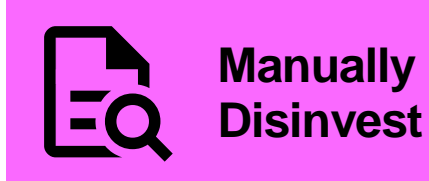

This allows you to input sale amounts on each available asset in the selected account(s).

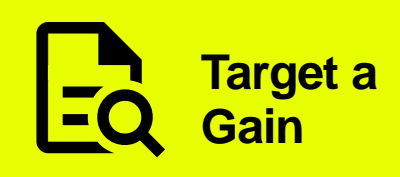

Automatically targets a capital gain position. You can select to either sell proportionally or sell towards desired proceeds. If selecting desired proceeds you can specify to **Maximise Proceeds**, **Minimise Proceeds** or enter a **Specific Amount**. You can also choose which assets to include.

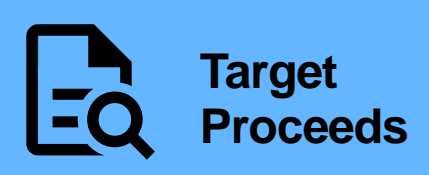

Automatically targets a proceeds amount. You can select to either sell proportionally or sell towards a desired CGT position. If selecting desired gain you can specify to **Maximise Gain**, **Minimise Gain** or enter a **Specific Amount**. You can also choose which assets to include.

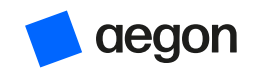

| 1. Locate your client within the CGT to | ool and select the Scenarios tab. |
|-----------------------------------------|-----------------------------------|
|-----------------------------------------|-----------------------------------|

|                             | E NIr John Smith / 12345678 ★ ▼ Act On Behalf Of                                                      | <b>0</b> - |
|-----------------------------|----------------------------------------------------------------------------------------------------|------------|
|                             | Select Account(s) to Include in Scenario                                                              |            |
| 🕸 Adviser Dashboard         | AEGON General Investment Accoun         712185         AEGON General Investment Accoun         714507 |            |
| £ Valuation                 |                                                                                                    |            |
| 🛎 Cost Base Enquiry         |                                                                                                    |            |
| 省 Reports                   |                                                                                                    |            |
| 🕲 Transfers                 |                                                                                                    |            |
| ④ Scenarios                 |                                                                                                    |            |
| ා Historical Cost Base      |                                                                                                    |            |
| 名 Sample Tax Calculations ~ |                                                                                                    |            |
| ➡ Log Out                   |                                                                                                    |            |
|                             |                                                                                                    | v2.16.2    |
|                             |                                                                                                    |            |

#### Terms of use | Privacy

**For Aegon Retirement Choices** - Aegon is a brand name of Scottish Equitable plc (No. SC144517) and Aegon Investment Solutions Ltd (No. SC394519) both registered in Scotland, registered office: Aegon, Lochside Crescent, Edinburgh Park, Edinburgh EH12 9SE. Both are Aegon companies. Scottish Equitable plc is authorised by the Prudential Regulation Authority and regulated by the Financial Conduct Authority and the Prudential Regulation Authority. Aegon Investment Solutions Ltd is authorised and regulated by the Financial Conduct Authority are 165548 and 543123 respectively.

**For Aegon Platform** - Aegon is a brand name of both Scottish Equitable plc (No. SC144517) registered in Scotland, registered office: Aegon, Lochside Crescent, Edinburgh Park, Edinburgh EH12 9SE, and Cofunds Limited, registered in England and Wales (No.3965289), registered office: Level 43, The Leadenhall Building, 122 Leadenhall Street, London, EC3V 4AB. Both are Aegon companies. Scottish Equitable plc is authorised by the Prudential Regulation Authority and regulated by the Financial Conduct Authority and the Prudential Regulation Authority. Cofunds Limited is authorised and regulated by the FCA. Their FCA Financial Services Register numbers are 165548 and 194734 respectively.

© 2019 Aegon UK plc FinoComp © 2015-2019

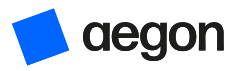

### 2. Select the account(s) you want to include in the Scenario.

| AEGON                       | $\equiv Mr John Smith / 12345678 $         | t <del>-</del>                            | A                               | ct On Behalf Of 🛛 🗸 🗸 |
|-----------------------------|--------------------------------------------|-------------------------------------------|---------------------------------|-----------------------|
|                             | Select Account(s) to Include in Scen       | ario                                      |                                 |                       |
| 🚳 Adviser Dashboard         | AEGON General Investment Accoun<br>712185  | AEGON General Investment Accoun<br>714507 |                                 |                       |
| £ Valuation                 |                                            |                                           | •                               |                       |
| 🛎 Cost Base Enquiry         | CCT Parition Assort Sales                  | Summany                                   |                                 |                       |
| <b>企</b> Reports            | Asset Sales                                | Summary                                   |                                 |                       |
| 1 Transfers                 | On-Platform Overview                       |                                           |                                 |                       |
| 좌 Scenarios                 |                                            |                                           |                                 |                       |
| ීා Historical Cost Base     | CASH                                       | CURRENT UNREALISED GAIN<br>(LOSS)         | CURRENT REALISED GAIN<br>(LOSS) |                       |
| එ Sample Tax Calculations 🗸 | £4,535.02                                  | £10,570.05                                | £0.00                           |                       |
| 🕒 Log Out                   | £129,228.12 Market Value                   |                                           |                                 |                       |
|                             | CGT allowance for current<br>year          | £ 12300                                   |                                 |                       |
|                             | Off-platform and carried<br>forward losses | Off-platform realised gains<br>£ 0        |                                 |                       |

If your client has multiple accounts you can select all to give a complete view of their position.

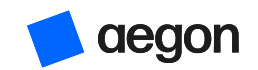

# 3. Enter your client's **Off-platform** realised gains/losses and carried forward losses then select **Simulate Asset Sales.**

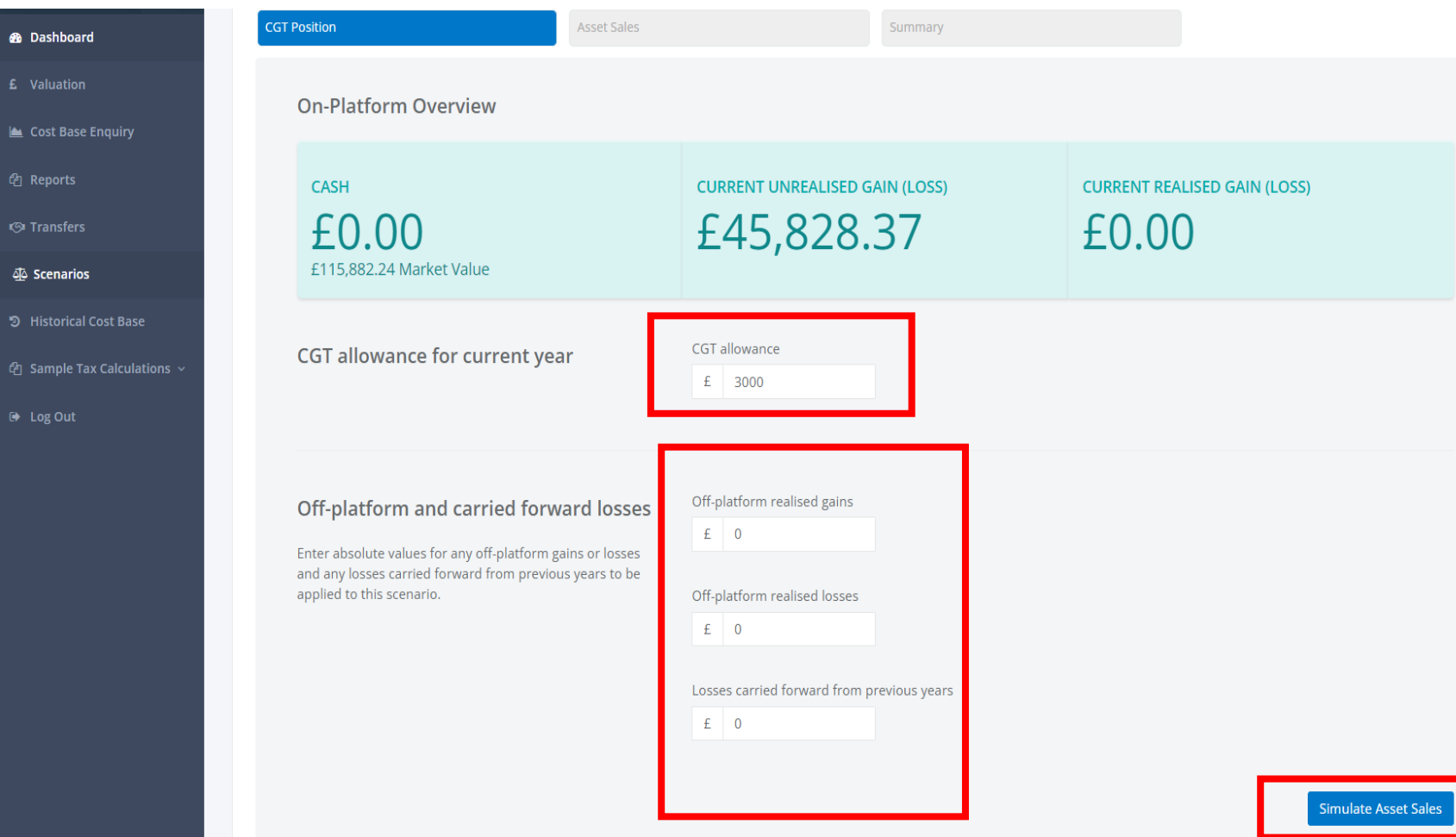

We populate the yearly CGT allowance with the current tax year's limit.

We'll include the data you enter here in the Scenario summary to give a complete view of your client's current position.

If you don't know these details, you can leave these blank.

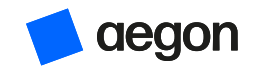

### 4. Select disinvestment method – you can Manually Disinvest.

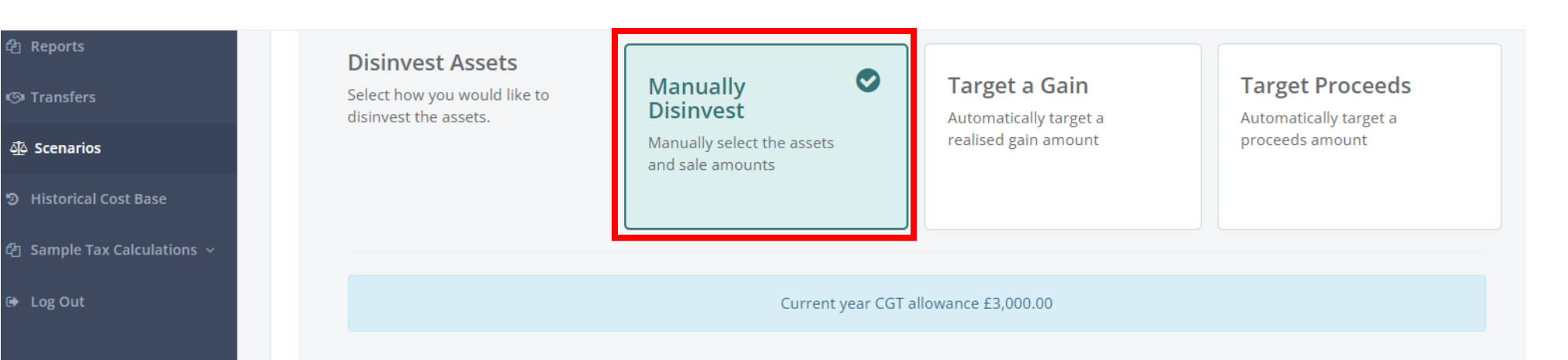

#### **Proposed Sales**

Enter a sale amount or select the full sale option for the assets you wish to sell.

| ∪ Full Sale | Investment                    | Units                     | Current<br>Value | Unrealised Gain<br>(Loss) | Sale Amount | Estimated Realised<br>Gain (Loss) |
|-------------|-------------------------------|---------------------------|------------------|---------------------------|-------------|-----------------------------------|
|             | BlackRock European Dyn FD Acc | 14,261.1630<br>at £3.1520 | £44,950.49       | £20,127.11                | 500         | £223.88                           |
|             | BlackRock USMdCpVal D Acc     | 1,488.9560<br>at £18.7072 | £27,854.27       | £11,493.93                | £0.00       | £0.00                             |
|             | Jupiter European l Inc        | 1,280.5700<br>at £33.6393 | £43,077.48       | £14,207.33                | 4000        | £1,319.24                         |
|             |                               |                           | £115,882.23      | £45,828.36                | £4,500.00   | £1,543.12                         |

#### Enter the **Sale Amount** for each asset in £. You can select **Full Sale** checkbox to reflect selling all the assets.

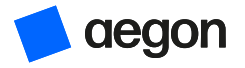

### 5. Or Target a **Gain.**

| <b>Disinvest Assets</b><br>Select how you would like to disinvest the<br>assets.                                                                                                    | Manually Disinvest<br>Manually select the assets and<br>sale amounts | Target a Gain<br>Automatically target a realised<br>gain amount         | <b>Target Proceeds</b><br>Automatically target a proceeds<br>amount |
|----------------------------------------------------------------------------------------------------|----------------------------------------------------------------------|-------------------------------------------------------------------------|---------------------------------------------------------------------|
|                                                                                                    | Current year CGT a                                                   | allowance £3,000.00                                                     |                                                                     |
| Target realised gain for<br>current year<br>Includes all on and off platform realised<br>gains and carried forward losses.<br>While the algorithm aims to get as close as possible to<br>the specified goal, it is not always possible to achieve it<br>exactly due to minimum sale amounts and other<br>constraints. | £ 5000                                                               |                                                                         |                                                                     |
| Disinvestment Strategy<br>Select the disinvestment strategy. This<br>strategy will be used to calculate which<br>assets are to be sold.                                                                                                    | <ul> <li>Selling Proportionally</li> <li>Desired Proceeds</li> </ul> | <ul> <li>Minimise</li> <li>Maximise</li> <li>Specific Amount</li> </ul> |                                                                     |

This is the gain you're targeting and not the sale proceeds.

**Minimise** will sell the least assets to realise the gain you're targeting.

**Maximise** will sell the most assets to realise the gain you're targeting.

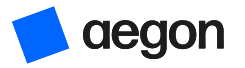

### 6. Or Target Proceeds.

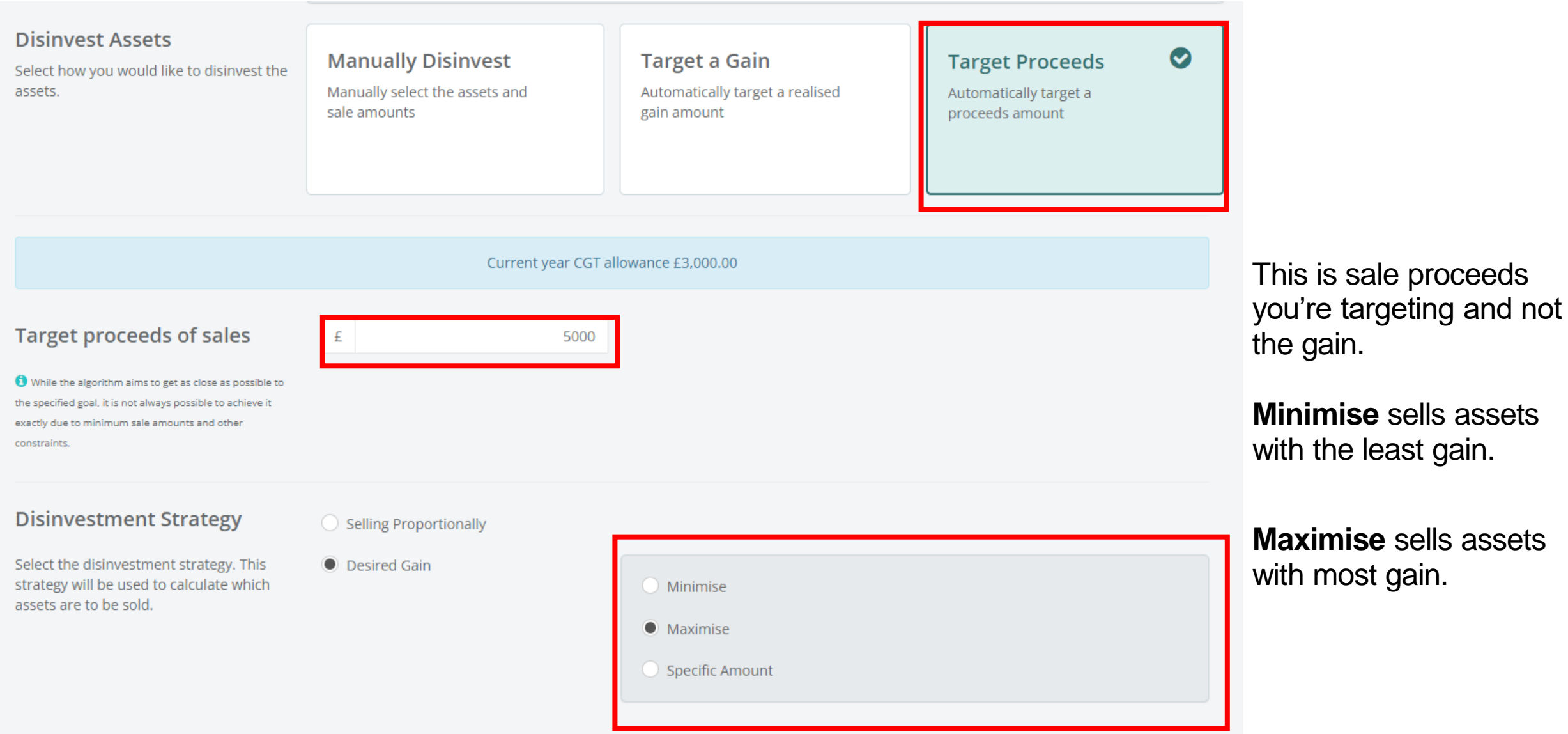

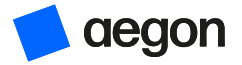

# 7. Review the assets you want to include in **Scenario** then select **Generate Summary.**

| <b>~</b> | Investment                      | Units                           | Current Value | Unrealised Gain (Loss) |
|----------|---------------------------------|---------------------------------|---------------|------------------------|
| <b>~</b> | Jupiter Absolute Return I Acc   | <b>6,914.9300</b><br>at £0.4632 | £3,202.99     | £(730.99)              |
| ✓        | Baillie Gifford Japanese B Inc  | <b>80.4140</b><br>at £14.8500   | £1,194.14     | £59.77                 |
| <b>~</b> | Fidelity Emerging Markets W Acc | <b>371.4600</b><br>at £1.7580   | £653.02       | £82.99                 |
| ✓        | JPM Gbl Macro Opps C Inc        | <b>2,902.7580</b><br>at £1.5440 | £4,481.85     | £447.41                |
| ✓        | Schroder Gbl Cit Rel Est Z Inc  | <b>2,082.3500</b><br>at £0.9346 | £1,946.16     | £482.74                |
| <b>~</b> | Vanguard US Equity Index A I    | <b>12.0550</b><br>at £488.0139  | £5,883.00     | £1,423.61              |
| <b>~</b> | BMO UK Equity-Linked Gilt 2 Acc | <b>407.1600</b><br>at £3.1490   | £1,282.14     | £236.75                |
| ✓        | SCHRODER ORIENT                 | 2,576.0000<br>at £2.5000        | £6,440.00     | £(209.30)              |
| <        | MI Select Managers Bond I Inc   | <b>40,847.8140</b> at £1.1110   | £45,382.53    | £4,107.37              |
| <b>~</b> | MI Sel Mgrs North Am Eq I Inc   | 5,710.2320<br>at £1.3868        | £7,918.74     | £2,092.36              |

If your client's portfolio includes a suspended fund, you can de-select it here.

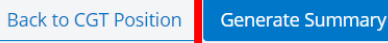

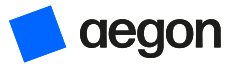

### 8. Review the summary.

| Resulting CGT Position            |                                                                                                    |                                                                                                    |                                                                                                    |                                                                                                    |                                                                                                    |
|-----------------------------------|----------------------------------------------------------------------------------------------------|----------------------------------------------------------------------------------------------------|----------------------------------------------------------------------------------------------------|----------------------------------------------------------------------------------------------------|----------------------------------------------------------------------------------------------------|
|                                   |                                                                                                    |                                                                                                    |                                                                                                    | 🕹 F                                                                                                    | DF 📥 Exc                                                                                                    |
|                                   |                                                                                                    |                                                                                                    |                                                                                                    |                                                                                                    |                                                                                                    |
| САСН                              |                                                                                                    |                                                                                                    | RESULTING REALISED GAIN (LOSS)                                                                                                    |                                                                                                    |                                                                                                    |
|                                   |                                                                                                    |                                                                                                    |                                                                                                    |                                                                                                    |                                                                                                    |
| LJ,000.00                         |                                                                                                    |                                                                                                    |                                                                                                    |                                                                                                    |                                                                                                    |
| Initial cash                      |                                                                                                    | £0.00                                                                                                    | On-platform realised gains YTD                                                                                                    |                                                                                                    | £0.0                                                                                                    |
| Proceeds of proposed sales        | +                                                                                                    | £5,000.00                                                                                                    | Off-platform realised gains                                                                                                    | +                                                                                                    | £0.0                                                                                                    |
| Resulting cash                    |                                                                                                    | £5,000.00                                                                                                    | Off-platform realised losses                                                                                                    | -                                                                                                    | £0.0                                                                                                    |
|                                   |                                                                                                    |                                                                                                    | Realised gain of proposed sales                                                                                                    | +                                                                                                    | £2,238.8                                                                                                    |
| REMAINING INVESTMENTS (Excl. Cash | ו)                                                                                                    |                                                                                                    | Losses brought forward (£0.00 Avail.)                                                                                                    | -                                                                                                    | £0.0                                                                                                    |
| £110,882.23                       |                                                                                                    |                                                                                                    | Resulting realised gain                                                                                                    |                                                                                                    | £2,238.8                                                                                                    |
| £43,589.55 Unrealised Gain        |                                                                                                    |                                                                                                    | CGT allowance                                                                                                    |                                                                                                    | £3,000.0                                                                                                    |
|                                   |                                                                                                    |                                                                                                    | Amount subject to CGT                                                                                                    |                                                                                                    | £0.0                                                                                                    |
|                                   |                                                                                                    |                                                                                                    | Losses to carry forward                                                                                                    |                                                                                                    | £0.00                                                                                                    |
|                                   | £5,000.00<br>Initial cash<br>Proceeds of proposed sales<br>Resulting cash<br>REMAINING INVESTMENTS (Excl. Cash<br>£110,882.23<br>£43,589.55 Unrealised Gain | Linitial cash<br>Proceeds of proposed sales +<br>Resulting cash<br>REMAINING INVESTMENTS (Excl. Cash)<br>£110,882.233<br>£43,589.55 Unrealised Gain | £5,000.00Initial cash£0.00Proceeds of proposed sales+£5,000.00Resulting cash£5,000.00REMAINING INVESTMENTS (Excl. Cash)£110,882.23£43,589.55 Unrealised Gain | Edition of proposed sales (Constraints) (Excl. Cash)<br>Resulting cash (Excl. Cash)<br>At 15,09,55 Unrealised Gain<br>Cash (Constraints) (Excl. Cash)<br>Cash (Constraints) (Excl. Cash)<br>Cash (Constraints) (Excl. Cash (Constraints) (Excl. Cash (Constraints) (Excl. Cash (Constraints) (Excl. Cash (Constraints) (Excl. Cash (Constraints) (Excl. Cash (Constraints) (Excl. Cash (Constraints) (Excl. Cash (Cons | £5,000.00       £0.00         Initial cash       £0.00         Proceeds of proposed sales       +         £5,000.00       Cht-platform realised gains YTD         Resulting cash       £5,000.00         REMAINING INVESTMENTS (Excl. Cash)       Cht-platform realised losses         £1100,8882.233       -         £43,589.55 Unrealised Gain       CGT allowance         Amount subject to CGT       Losses to carry forward |

Due to unit precision the realised gain (loss) may be slightly different to what the scenario requested.

The information you entered earlier pulls through and we include this in the summary position.

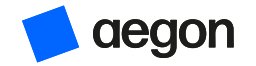

### 9. Review the **Proposed Sales** and adjust if necessary.

Losses to carry forward

£0.00

#### **Proposed Sales** Sales of assets that have been considered Estimated Units Estimated Sale Investment Resulting for this scenario. Proceeds Gain (Loss) **BMO UK Equity-Linked** 248.61 £782.87 £144.55 Gilt 2 Acc Schroder Gbl Cit Rel Est Full Sale 2082.3500 £1,946.16 £482.75 Z Inc Fundsmith Equity I Inc 551.8700 £2.623.20 £856.73 Full Sale Vanguard US Equity Full Sale 12.0550 £5.883.01 £1.423.60 Index A I MI Sel Mgrs North Am Full Sale 5710.2320 £7,918.74 £2,092.34 Eq I Inc £19,153.98 £4,999.97 Manually Adjust Asset Sales Start a New Scenario Back to Asset Sales

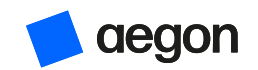

# 10. Once the **Scenario** is finished, you can generate a report in either PDF or Excel

| CGT Position               | Asset Sales    | Summary                               |           |
|----------------------------|----------------|---------------------------------------|-----------|
| Resulting CGT Position     |                |                                       |           |
| Resulting currosition      |                |                                       |           |
| CASH                       |                | RESULTING REALISED GAIN (LOSS)        |           |
| £5 000 0                   | ſ              | f772881                               |           |
| LJ,000.00                  | J              |                                       |           |
| Initial cash               | £0.00          | On-platform realised gains YTD        | £0.       |
| Proceeds of proposed sales | + £5,000.00    | Off-platform realised gains           | + £0.     |
| Resulting cash             | £5,000.00      | Off-platform realised losses          | - £0.     |
|                            |                | Realised gain of proposed sales       | + £2,238. |
| REMAINING INVESTMENT       | S (Excl. Cash) | Losses brought forward (£0.00 Avail.) | - £0.     |
| £110,882                   | 2.23           | Resulting realised gain               | £2,238.   |
| £43,589.55 Unrealised Gai  | in             | CGT allowance                         | £3,000.   |
|                            |                | Amount subject to CGT                 | £0.       |
|                            |                | Losses to carry forward               | £0.       |

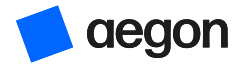

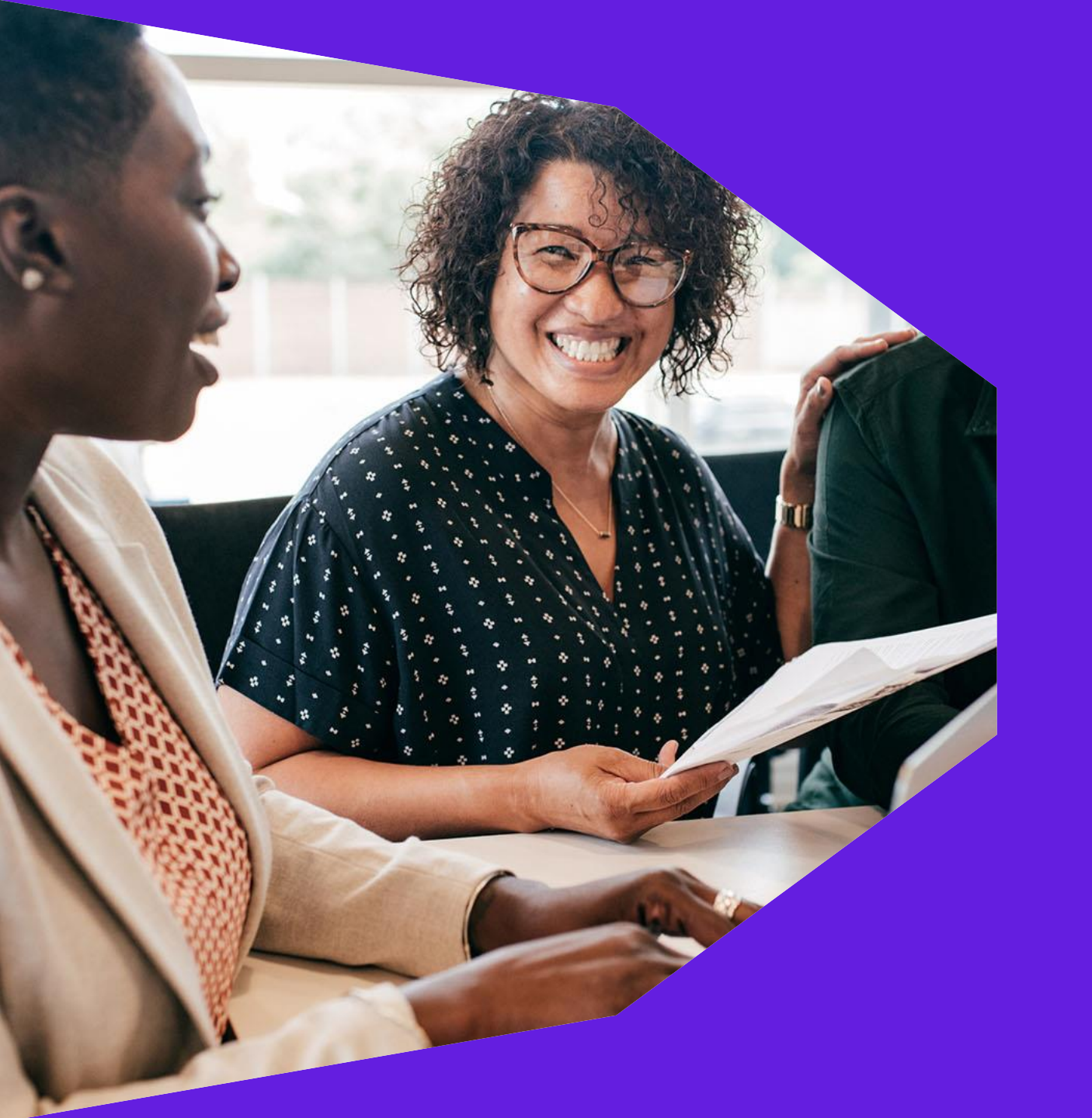

# Adviser Dashboard

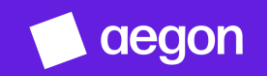

### Adviser Dashboard

The Adviser Dashboard provides you with an overview of realised and unrealised gains and the current market value.

We apply the filtering you selected prior to opening it. This means we determine the initial view when you open the tool by:

- The user mode you were using for example, intermediary mode, paraplanners mode, or paraplanners acting on the behalf of an intermediary mode.
- The client or client account being viewed prior to launch.

If you didn't select a client or a client account before you opened the tool, your dashboard may appear empty.

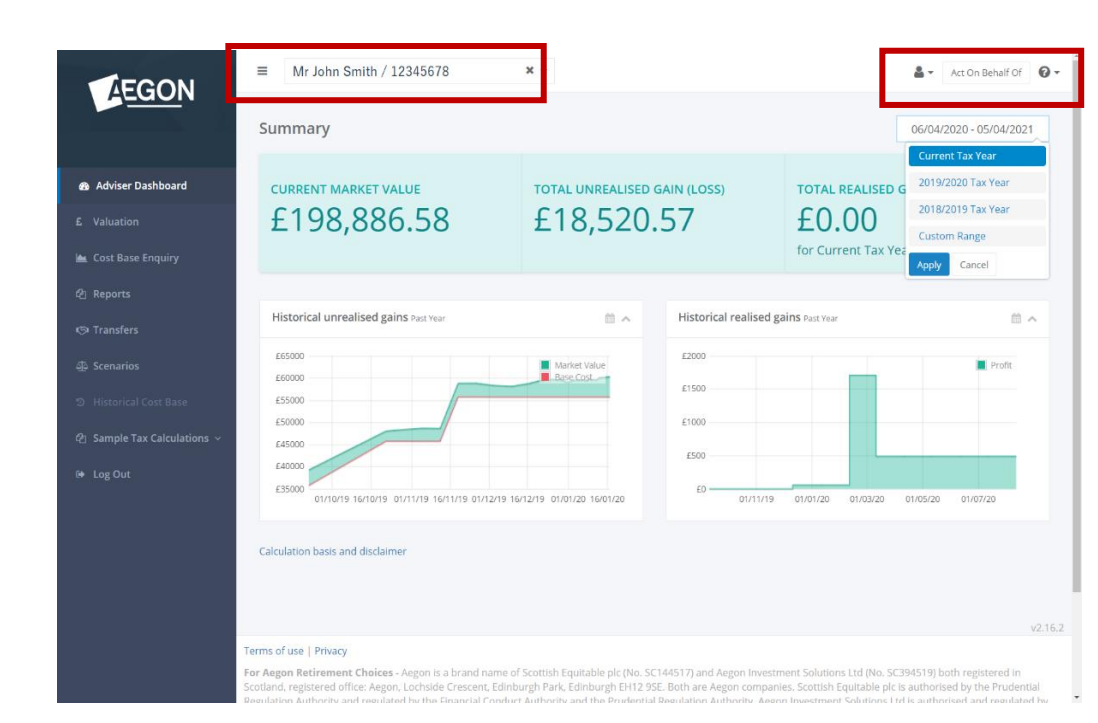

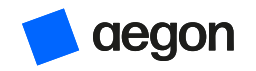

### Adviser Dashboard

#### **Q** How do I search for a client or a client account?

Just select a client or client account from the drop-down list. You can:

• Filter the list by entering either part, or all of the client name or account.

Load further items into the drop down list, if more are available, by selecting Show more.

### Q How do I act on behalf of an adviser?

Acting on behalf of an adviser gives paraplanners identical access rights as the adviser being 'impersonated'. To act on behalf of an adviser:

- Select the Act on behalf of button in the top right corner
- Select an intermediary from the drop down list of intermediaries you're linked to (you can filter the list by entering any part of the name or their ID)
- Then select Switch user

When finished you can select the **Resume as** button in the top right-hand corner.

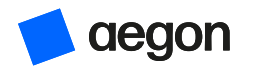

### Adviser Dashboard

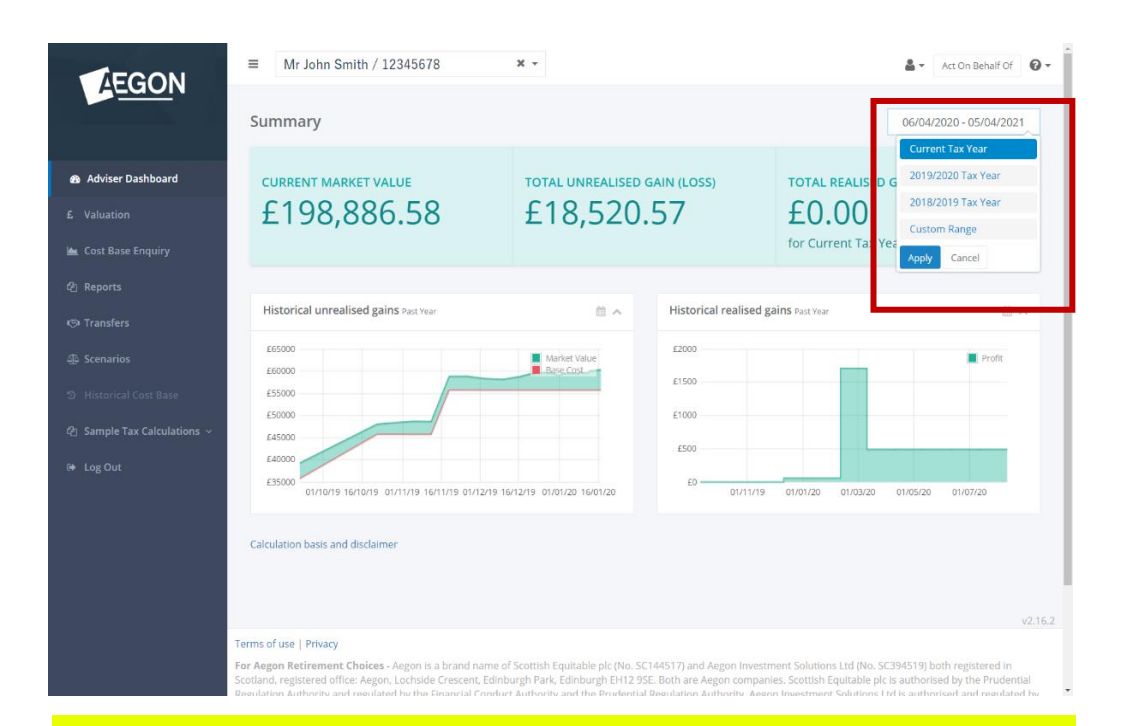

You can select the date range for realised gains using the dropdown from the top right to personalise the date range.

#### Historical gains graphs

These graphs show realised and unrealised profit or loss over an adjustable time period. You can use the calendar icon in the top right of each graph to personalise the date range.

#### **Unrealised gains**

This graph shows unrealised profit or loss for the date range selected giving detail on:

- Market value movements (green line)
- Base cost value of the investments held (red line)
- Profit or loss (shaded area green for profit, red for loss)

#### **Realised gains**

This graph shows the client's actual profit or loss for the date range selected. The shaded area is green for profit and red for loss.

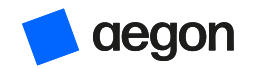

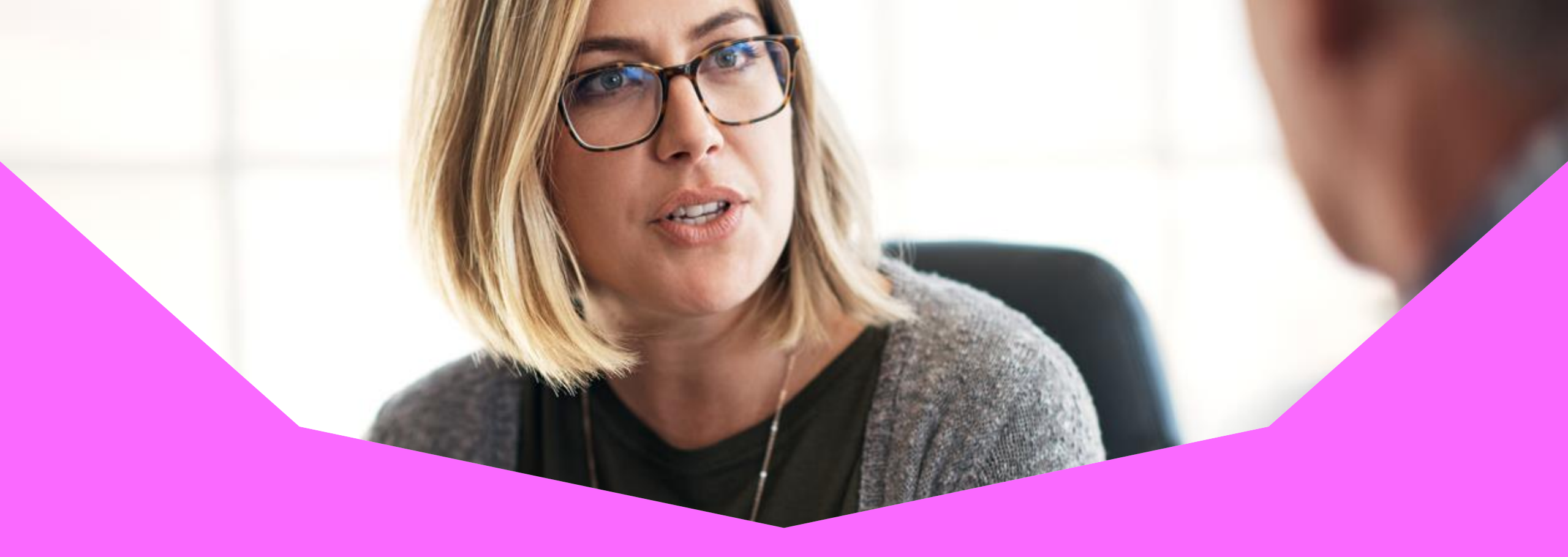

# **Cost Base Enquiry**

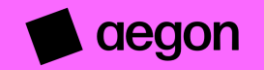

### **Cost Base Enquiry**

The Cost Base Enquiry allows you to drill down and see the original cost of the realised / unrealised gain.

The cost base is the original investment value used when calculating profit and loss. It represents the original amount invested after relevant adjustments are accounted for.

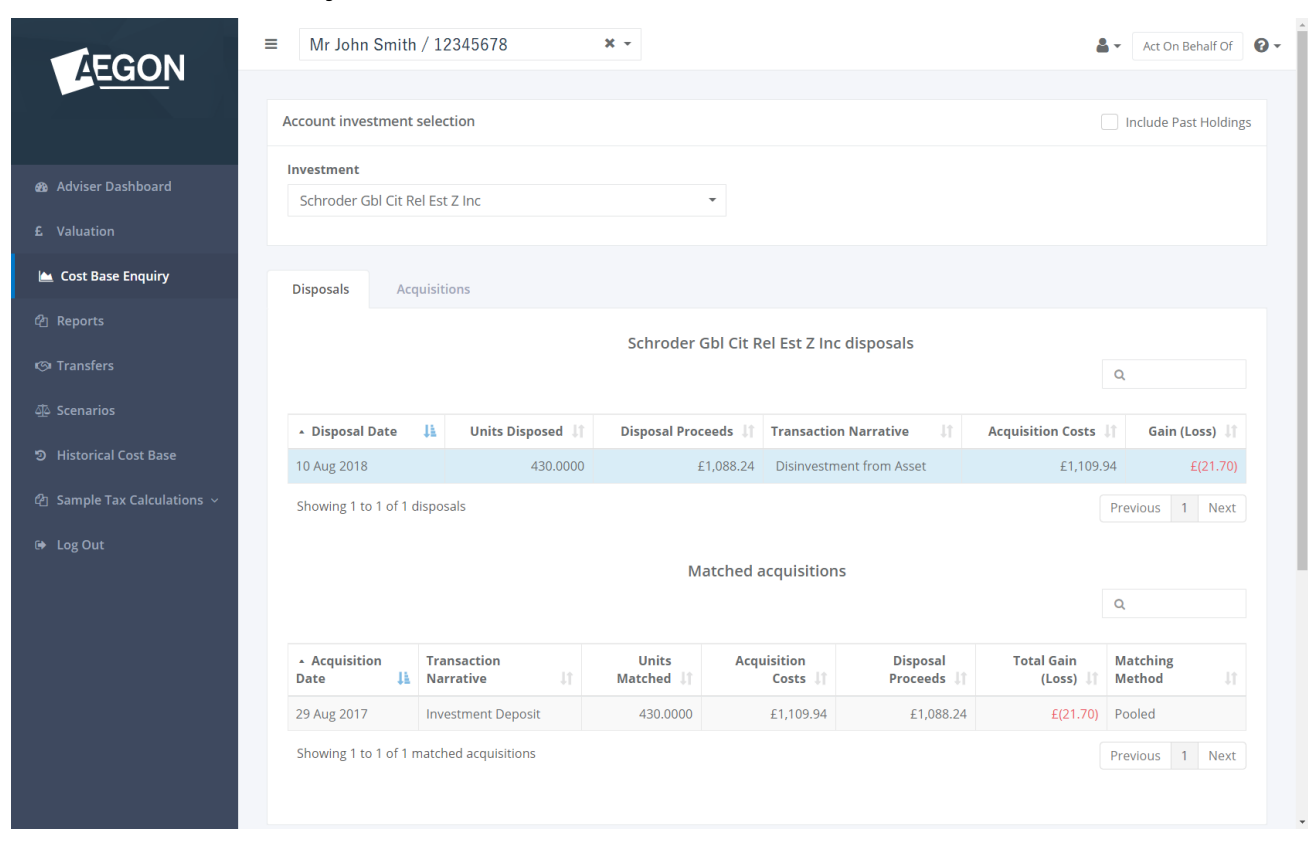

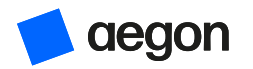

### **Cost Base Enquiry**

### Q What's a disposal cost base enquiry?

A disposal enquiry shows you how the realised gains position was calculated.

Every disposal is matched according to regulatory rules. You can see the method used by looking at the **Matching Method** column in both **Cost Base Enquiry** or a **Realised Gain Report**. The total gain or loss for each disposal is then calculated as a sum of all gains or losses matched against each acquisition cost.

An information indicator informs users if a disposal is non-taxable.

- You can search for a specific transaction by using the search box on the right.
- Selecting a specific disposal transaction displays all matched acquisitions for that disposal (see the image above).

#### **Q** What's an acquisition cost base enquiry?

An acquisition enquiry shows you how the unrealised gains position was calculated.

The acquisitions tab provides a breakdown of the unrealised gain or loss to see how it was calculated. You can drill further into acquisitions by selecting an individual row to view the history of disposals matched against the acquisition and the cost-base adjustments. This information provides a full audit of how the current unrealised position is calculated.

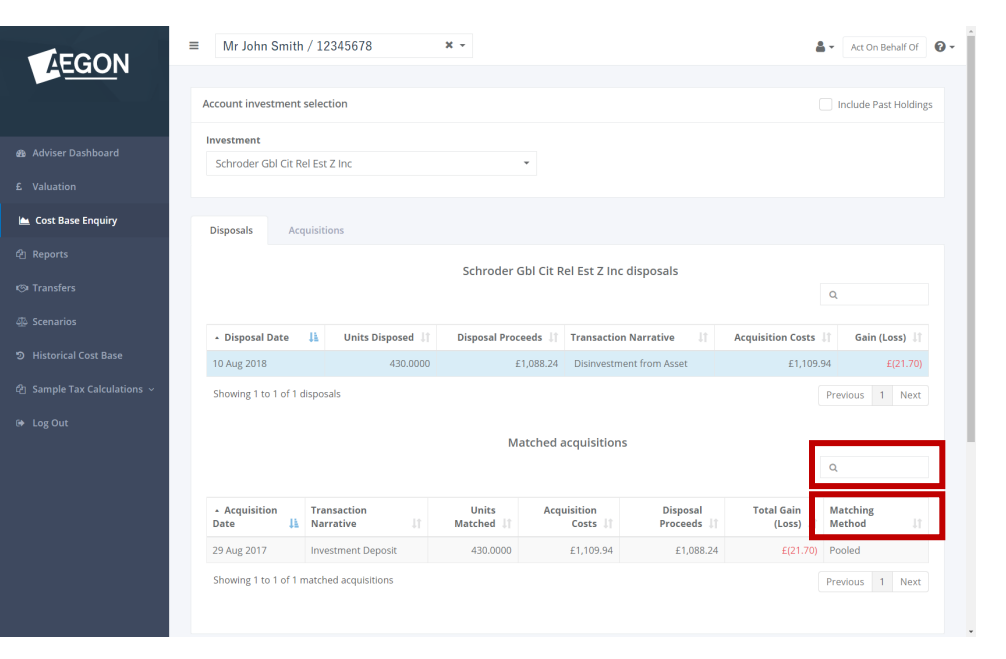

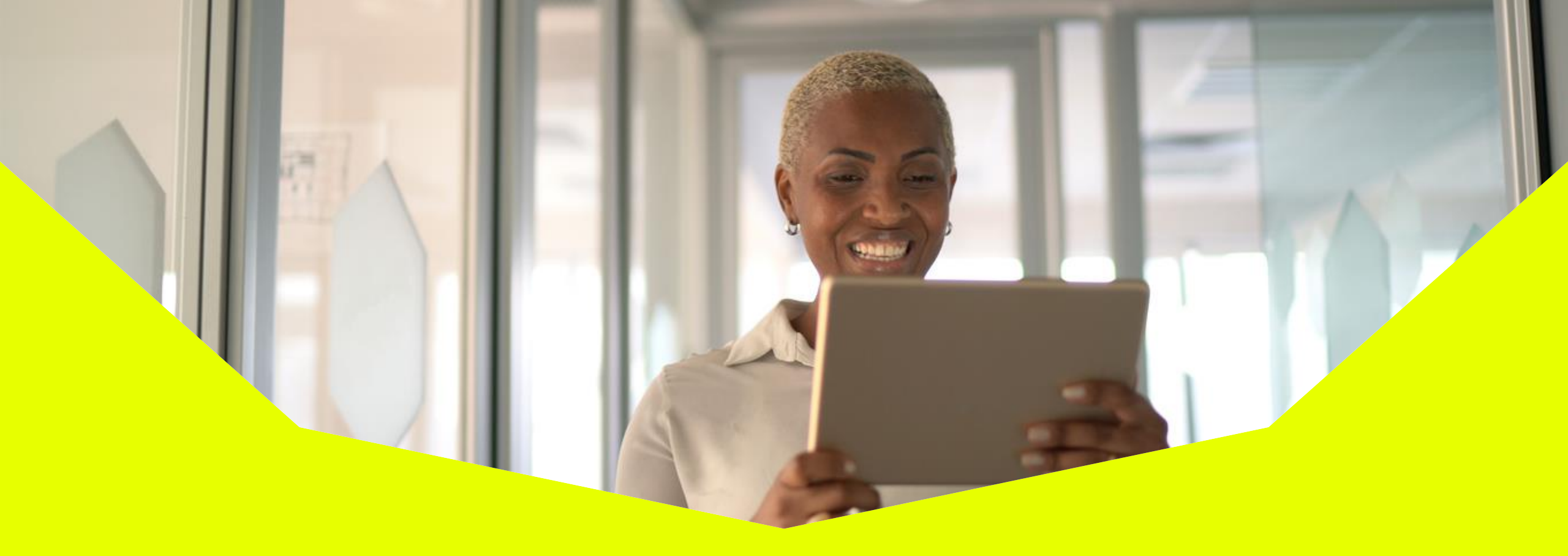

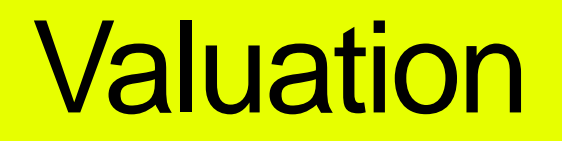

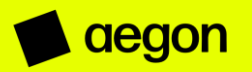

### Valuation

The valuation page gives the current valuation of all assets held in an investment account, or by a client. If you didn't select a client or client account, then a prompt will appear to ask you to select a client or client account.

We update unit balances daily using the closing position for the previous business day.

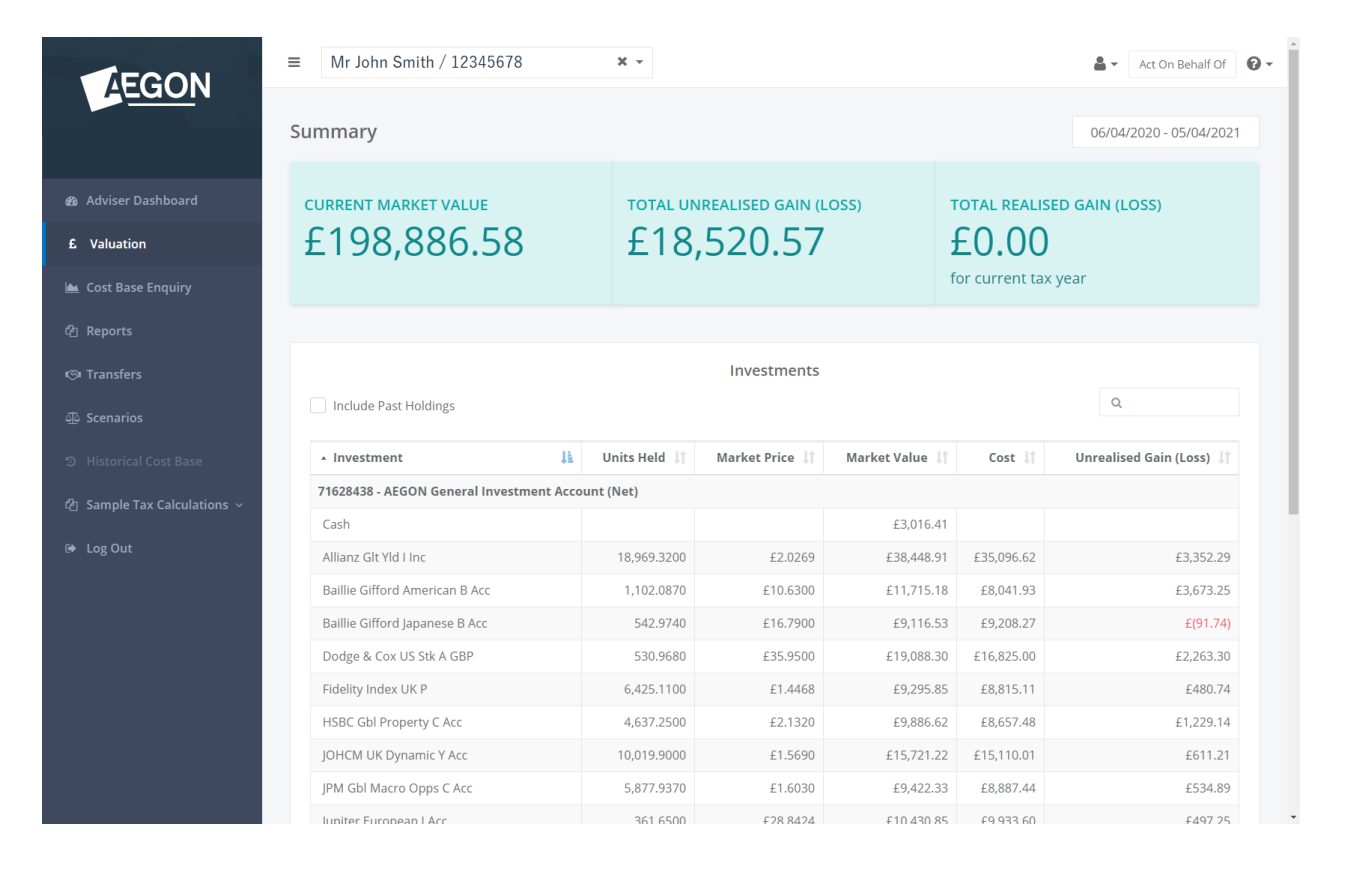

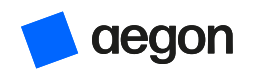

### Valuation

### How do I include past holdings?

We exclude past holdings your client held by default. To add them in, select the **Include Past Holdings** check box at the top left of the table. Note that this will include past holdings across the CGT tool.

Understanding the valuation alert icons

- Exception indicator (red warning triangle) this investment has an exception that's currently under review.
- Warning indicator (amber warning triangle) the historical cost base hasn't been entered for this investment following an asset transfer.
- Information indicator (green information icon) the historical cost base was entered for this investment following an asset transfer.

#### **Q** What happens after entering a historical cost base for a transfer?

When you enter a historical cost base, this normally triggers an immediate cost-base recalculation which updates the costs and the unrealised profit or loss position. The market value of the assets aren't impacted. We'll display an information icon confirming the update.

To see how the revised cost base was calculated, select the asset name (this takes you to the Cost Base Enquiry page).

| FGON                    | ■ Mr John Smith / 12345678               | × •              |                  |                |                        | 🛔 👻 Act On Behalf Of 🔞   |
|-------------------------|------------------------------------------|------------------|------------------|----------------|------------------------|--------------------------|
|                         | Summary                                  |                  |                  |                |                        | 06/04/2020 - 05/04/2021  |
| ser Dashboard<br>Jation | current market value<br>£198,886.58      | total un<br>£18, | REALISED GAIN (L | OSS)           | total realisi<br>£0.00 | ED GAIN (LOSS)           |
| Base Enquiry            |                                          |                  |                  |                | for current tax        | year                     |
| orts                    |                                          |                  |                  |                |                        |                          |
| sfers                   |                                          |                  | Investments      |                |                        |                          |
| arios                   | Include Past Holdings                    |                  |                  |                |                        | Q                        |
| orical Cost Base        | + Investment                             | Units Held 🕼     | Market Price 🕼   | Market Value 👌 | Cost 1                 | Unrealised Gain (Loss) 🕼 |
| sle Tax Calculations    | 71628438 - AEGON General Investment Acco | ount (Net)       |                  |                |                        |                          |
|                         | Cash                                     |                  |                  | £3,016.41      |                        |                          |
| Dut                     | Allianz Glt Yld I Inc                    | 18,969.3200      | £2.0269          | £38,448.91     | £35,096.62             | £3,352.29                |
|                         | Baillie Gifford American B Acc           | 1,102.0870       | £10.6300         | £11,715.18     | £8,041.93              | £3,673.25                |
|                         | Baillie Gifford Japanese B Acc           | 542.9740         | £16.7900         | £9,116.53      | £9,208.27              | £(91.74)                 |
|                         | Dodge & Cox US Stk A GBP                 | 530.9680         | £35.9500         | £19,088.30     | £16,825.00             | £2,263.30                |
|                         | Fidelity Index UK P                      | 6,425.1100       | £1.4468          | £9,295.85      | £8,815.11              | £480.74                  |
|                         | HSBC Gbl Property C Acc                  | 4,637.2500       | £2.1320          | £9,886.62      | £8,657.48              | £1,229.14                |
|                         | JOHCM UK Dynamic Y Acc                   | 10,019.9000      | £1.5690          | £15,721.22     | £15,110.01             | £611.21                  |
|                         | JPM Gbl Macro Opps C Acc                 | 5,877.9370       | £1.6030          | £9,422.33      | £8,887.44              | £534.89                  |
|                         | lupiter European LAcc                    | 361.6500         | £28.8424         | £10.430.85     | £9.933.60              | £497.25                  |

aeaoi

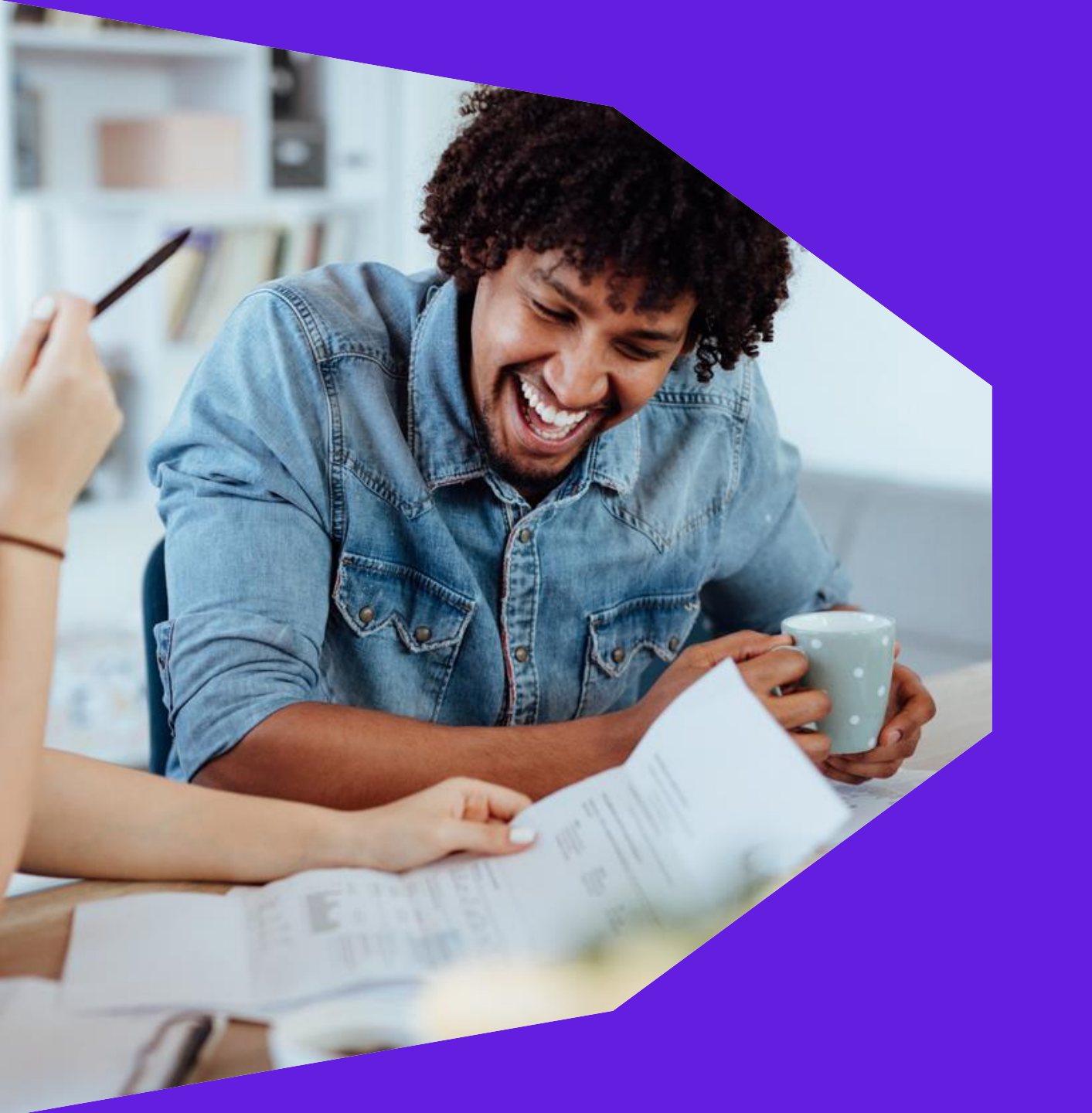

# Reporting

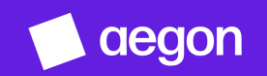

### Reporting

| AEGON                       | Image: Static state       Image: State       Image: State                                                                                                    |
|-----------------------------|----------------------------------------------------------------------------------------------------|
|                             | Account selection                                                                                                    |
|                             | 71218543 - AEGON General Investment Account (Net)                                                                                                    |
|                             |                                                                                                    |
| 🖿 Cost Base Enquiry         | Report options                                                                                                    |
| ඳි Reports                  | Realised Gain Report for the period     O6/04/2020 - 05/04/2021                                                                                                    |
|                             | Unrealised Gain                                                                                                    |
|                             | Excel Report 2019/2020 Tax Year                                                                                                    |
| め Historical Cost Base      | 2018/2019 Tax Year                                                                                                    |
|                             | Anoly                                                                                                    |
| 섭 Sample Tax Calculations 🗸 | Concertainty Concertainty Conce |
|                             |                                                                                                    |
|                             | v2.16.2                                                                                                    |
|                             | For Aegon Retirement Choices - Aegon is a brand name of Scottish Equitable plc (No. SC144517) and Aegon Investment Solutions Ltd (No. SC394519) both registered in Scotland,                                                                                                    |
|                             | registered office: Aegon, Lochside Crescent, Edinburgh Park, Edinburgh EH12 9SE. Both are Aegon companies. Scottish Equitable plc is authorised by the Prudential Regulation<br>Authority and regulated by the Financial Conduct Authority and the Prudential Regulation Authority. Aegon Investment Solutions Ltd is authorised and regulated by the Financial<br>Conduct Authority (FCA). Their FCA Financial Services Register numbers are 165548 and 543123 respectively.                                                                                                    |
|                             | For Aegon Platform - Aegon is a brand name of both Scottish Equitable plc (No. SC144517) registered in Scotland, registered office: Aegon, Lochside Crescent, Edinburgh Park,<br>Edinburgh EH12 9SE, and Cofunds Limited, registered in England and Wales (No.3965289), registered office: Level 43, The Leadenhall Building, 122 Leadenhall Street, London, EC3V<br>4AB. Both are Aegon companies. Scottish Equitable plc is authorised by the Prudential Regulation Authority and regulated by the Financial Conduct Authority and the Prudential<br>Regulation Authority. Cofunds Limited is authorised and regulated by the FCA. Their FCA Financial Services Register numbers are 165548 and 194734 respectively.                                                                                                    |

We include a number of report options to help you generate realised and unrealised gains reports for analysis.

You can generate realised and unrealised gains reports in either Excel or PDF format. You can run reports at account level.

You can also generate reports on simulated sell down scenarios.

Regulation Authority. Corunds Limited is authorised and regulated by the FCA. The © 2019 Aegon UK plc FinoComp © 2015-2019

#### How do I run a report?

Make sure you select the correct investment account and then either select an **Unrealised-Gain Report** or a **Realised-Gain Report** where you can select the tax year or specified time period.

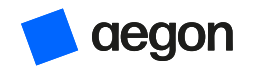

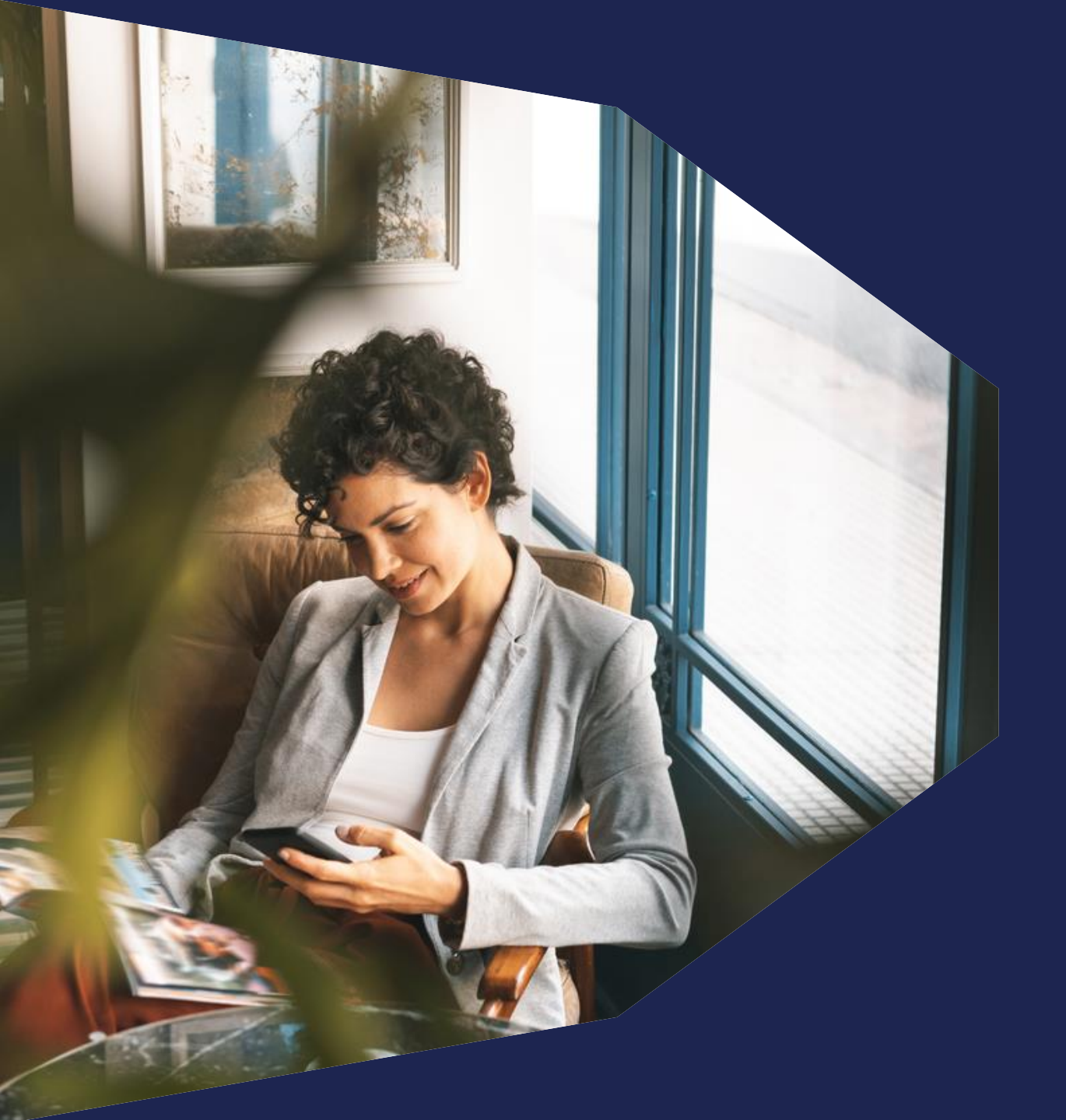

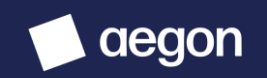

| EGON                                                | ≡ Mr John                                                                                                    | Smith / 12345                                                                                                    | 678 * -                                                                                                    |                                                                                                    |                                                                                                    |                                                                                                    | <b>A</b> •                                                                                                    | ct On Behalf Of                                                                                                    |
|-----------------------------------------------------|----------------------------------------------------------------------------------------------------|----------------------------------------------------------------------------------------------------|----------------------------------------------------------------------------------------------------|----------------------------------------------------------------------------------------------------|----------------------------------------------------------------------------------------------------|----------------------------------------------------------------------------------------------------|----------------------------------------------------------------------------------------------------|----------------------------------------------------------------------------------------------------|
|                                                     | Inter-persor                                                                                                    | n Asset Transf                                                                                                    | ers                                                                                                    |                                                                                                    |                                                                                                    |                                                                                                    |                                                                                                    |                                                                                                    |
| iser Dashboard                                      | Transfer<br>Date                                                                                                    | External ID                                                                                                    | Investment                                                                                                    | In/Out                                                                                                    | Associated Investor                                                                                                    | Taxable                                                                                                    | Market Value                                                                                                    | Treatment                                                                                                    |
| ation                                               | <b>20/11/2019</b><br>12:00am                                                                                                    | 194919                                                                                                    | M&G Strategic Corp Bd I Inc<br>GBP                                                                                                    | Outgoing                                                                                                    | Inv 307939<br>Acc 803491                                                                                                    | Taxable                                                                                                    | £(100,134.81)                                                                                                    | Add                                                                                                    |
| t Base Enquiry                                      | 29/08/2019<br>12:00am                                                                                                    | 169236                                                                                                    | Invesco UK Eq Hi Inc (UK) Y I                                                                                                    | Outgoing                                                                                                    | Inv 307939<br>Acc 803491                                                                                                    |                                                                                                    | £(58,398.23)                                                                                                    | View                                                                                                    |
| orts                                                | Showing 1 to                                                                                                    | 2 of 2 transfers                                                                                                    |                                                                                                    |                                                                                                    |                                                                                                    |                                                                                                    | First Previous 1                                                                                                    | Next Last                                                                                                    |
|                                                     |                                                                                                    |                                                                                                    |                                                                                                    |                                                                                                    |                                                                                                    |                                                                                                    |                                                                                                    |                                                                                                    |
| narios                                              |                                                                                                    |                                                                                                    |                                                                                                    |                                                                                                    |                                                                                                    |                                                                                                    |                                                                                                    |                                                                                                    |
| torical Cost Base                                   |                                                                                                    |                                                                                                    |                                                                                                    |                                                                                                    |                                                                                                    |                                                                                                    |                                                                                                    |                                                                                                    |
| nple Tax Calculations   ~                           |                                                                                                    |                                                                                                    |                                                                                                    |                                                                                                    |                                                                                                    |                                                                                                    |                                                                                                    |                                                                                                    |
| g Out                                               |                                                                                                    |                                                                                                    |                                                                                                    |                                                                                                    |                                                                                                    |                                                                                                    |                                                                                                    |                                                                                                    |
|                                                     |                                                                                                    |                                                                                                    |                                                                                                    |                                                                                                    |                                                                                                    |                                                                                                    |                                                                                                    |                                                                                                    |
|                                                     |                                                                                                    |                                                                                                    |                                                                                                    |                                                                                                    |                                                                                                    |                                                                                                    |                                                                                                    |                                                                                                    |
| Te                                                  | rms of use   Privac                                                                                                    | у                                                                                                    |                                                                                                    |                                                                                                    |                                                                                                    |                                                                                                    |                                                                                                    |                                                                                                    |
| Te<br>Fo<br>reg<br>Au<br>Co                         | rms of use   Privac<br>r Aegon Retirement<br>gistered office: Aegon<br>thority and regulate<br>nduct Authority (FC                                                                                    | <b>y</b><br>nt Choices - Aego<br>on, Lochside Cress<br>ed by the Financia<br>IA). Their FCA Fina                                                                              | n is a brand name of Scottish Equita<br>cent, Edinburgh Park, Edinburgh EH<br>al Conduct Authority and the Pruder<br>incial Services Register numbers are                                                                                                    | able plc (No. SC14<br>12 95E. Both are<br>Itial Regulation A<br>165548 and 543                                                                                 | 14517) and Aegon Investme<br>Aegon companies. Scottish<br>uthority. Aegon Investment<br>123 respectively.                                                                                                 | ent Solutions l<br>Equitable plo<br>t Solutions Lto                                                                    | .td (No. SC394519) both r<br>is authorised by the Pruc<br>l is authorised and regula                                                                                                    | egistered in Scot<br>lential Regulatio<br>ted by the Finan                                                                    |
| Te<br>Fo<br>rej<br>Au<br>Co<br>Fo<br>Ed<br>AR<br>Re | rms of use   Privac<br>r Aegon Retireme<br>gistered office: Aege<br>thority and regulat<br>nduct Authority (FC<br>r Aegon Platform<br>inburgh EH12 925,<br>B. Both are Aegon -<br>gulation Authority. | y<br>nt Choices - Aego<br>on, Lochside Cress<br>ed by the Financia<br>ZA). Their FCA Fina<br>- Aegon is a brano<br>and Cofunds Limi<br>Cofunds Limited i<br>Cofunds Limited i | in is a brand name of Scottish Equita<br>cent, Edinburgh Park, Edinburgh EH<br>al Conduct Authority and the Pruder<br>al cala Services Register numbers are<br>i name of both Scottish Equitable pl<br>ted, registered in England and Wale<br>sh Equitable plc is authorised by the<br>S authorised and regulated by the F | able plc (No. SC1-<br>12 9SE. Both are<br>tial Regulation A<br>165548 and 543<br>c (No. SC144517)<br>s (No.3965289), r<br>Prudential Regu<br>CA. Their FCA Fir | 44517) and Aegon Investme<br>Aegon companies. Scottish<br>uthority. Aegon Investment<br>123 respectively.<br>registered office: Level 43, T<br>lation Authority and regula<br>ancial Services Register nu | ent Solutions I<br>Equitable plc<br>Solutions Ltc<br>istered office:<br>he Leadenhai<br>ted by the Fin<br>mbers are 16 | td (No. SC394519) both r<br>is authorised by the Pruc<br>is authorised and regula<br>Aegon, Lochside Crescen<br>Il Building, 122 Leadenhal<br>ancial Conduct Authority<br>5548 and 194734 respect | egistered in Sco<br>Jential Regulatio<br>ted by the Finan<br>t, Edinburgh Par<br>I Street, London<br>and the Pruden<br>ively. |

An Inter-person Asset Transfer (IPAT) occurs when an asset's ownership has been transferred from one client to another. The transfers page lets you view details of an IPAT and here you can add and view how these should be treated, primarily whether they're taxable or non-taxable:

- Taxable: the transaction is registered as a realised gain (or loss) on the source account.
- Non-Taxable: the transaction is registered as a transfer where no gain or loss is attributed on the source account.

We also cover in this section how to override the market value.

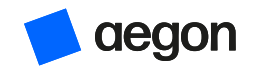

#### Q Why would you need to change the tax treatment of a transfer between accounts on the platform?

By default, the tool treats Inter-person Asset Transfers as taxable transactions. However, depending on the scenario you can override these by using the **Add Treatment** functionality to make sure the tool reports correctly.

Some examples:

- Transfer between spouses/registered civil partners. This isn't taxable.
- Transfer between unrelated clients. This is normally taxable.
- Transfer between most trusts and the trust beneficiary(ies). This is normally taxable.

#### Q Why would I need to change the market value of a transfer between accounts on the platform?

By default, if the transfer is taxable, the tool will use market value as at date of transfer. We'll use this on the source account when calculating the realised gain (or loss) and we'll use the cost base on the destination account. However, depending on the scenario you can override the market value by using the **Add Treatment** functionality to make sure the tool reports correctly.

Example: You can override transfers between deceased and beneficiary with market value as at date of death.

| Transfer<br>Date      | External ID | Investment                         | In/Out   | Associated Investor      | Taxable | Market Value  | Treatment |
|-----------------------|-------------|------------------------------------|----------|--------------------------|---------|---------------|-----------|
| 20/11/2019<br>12:00am | 194919      | M&G Strategic Corp Bd I Inc<br>GBP | Outgoing | Inv 307939<br>Acc 803491 | Taxable | £(100,134.81) | Add       |

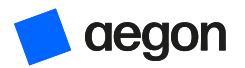

### How do I edit the treatment of tax status and/or market value?

To edit the taxable treatment and/or market value of a transferred asset:

- Select Add on the far-right column of the Inter-person Asset Transfers table.
- Tick or untick the Taxable box, amend Market Value if required, and select Add Treatment.
- Once the cost base recalculation is complete, we'll display a confirmation message.

### Some points to note

Changing the taxable treatment and market value within Transfers can only be performed from the source account of the IPAT but it will update on both outgoing and incoming transactions.

If the treatment has already been changed, you'll see a View button in the Treatments column.

If you need to change a previously added treatment you must remove and then add a new treatment.

| Transfer 1234      | 15678              |        |               |
|--------------------|--------------------|--------|---------------|
| M&G Strate         | gic Corp Bd I In   | c GBP  | Outgoing      |
| Investor<br>123456 | Account<br>9999999 |        |               |
| Market Value       |                    |        |               |
| Taxable            |                    |        |               |
|                    |                    | Cancel | Add Treatment |

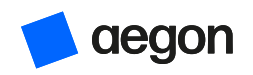

# Historical cost base

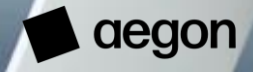

### Historical cost base

### The historical cost base page lets you enter the cost base of assets transferred onto the platform.

This option will only be available if an account has transferred assets on it. Note that the specific account containing transferred assets has to be selected to view the in-specie transfers if you're viewing a client with multiple accounts.

#### Q Why do I need to add historical costs after an asset transfer?

Asset transfers are added to the platform at market value as cost bases aren't available when transfers are received. You can then enter the original costs to get accurate gains and losses.

### $\mathsf{Q}$ How do I edit the historical cost base?

To edit the historical cost base of a transferred asset:

35

- Select the Edit icon on the far-right column of the asset transferred table.
- Use the Edit historical cost base pop-up to enter the total cost you require.
- Once the cost-base recalculation is complete, we'll display a confirmation message.

| Edit historical cost base of asset transfer-in |                                   |             |  |  |
|------------------------------------------------|-----------------------------------|-------------|--|--|
| Date Received                                  | 4 May 2018                        |             |  |  |
| Investment Name                                | Stewart Investors AsiaPacLdr B A£ |             |  |  |
| Units                                          | 1,440.8340                        |             |  |  |
| Market Value                                   | £10,184.39                        |             |  |  |
| Total Cost                                     | £ 9800.00                         |             |  |  |
|                                                |                                   |             |  |  |
|                                                |                                   | Cancel Save |  |  |

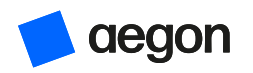

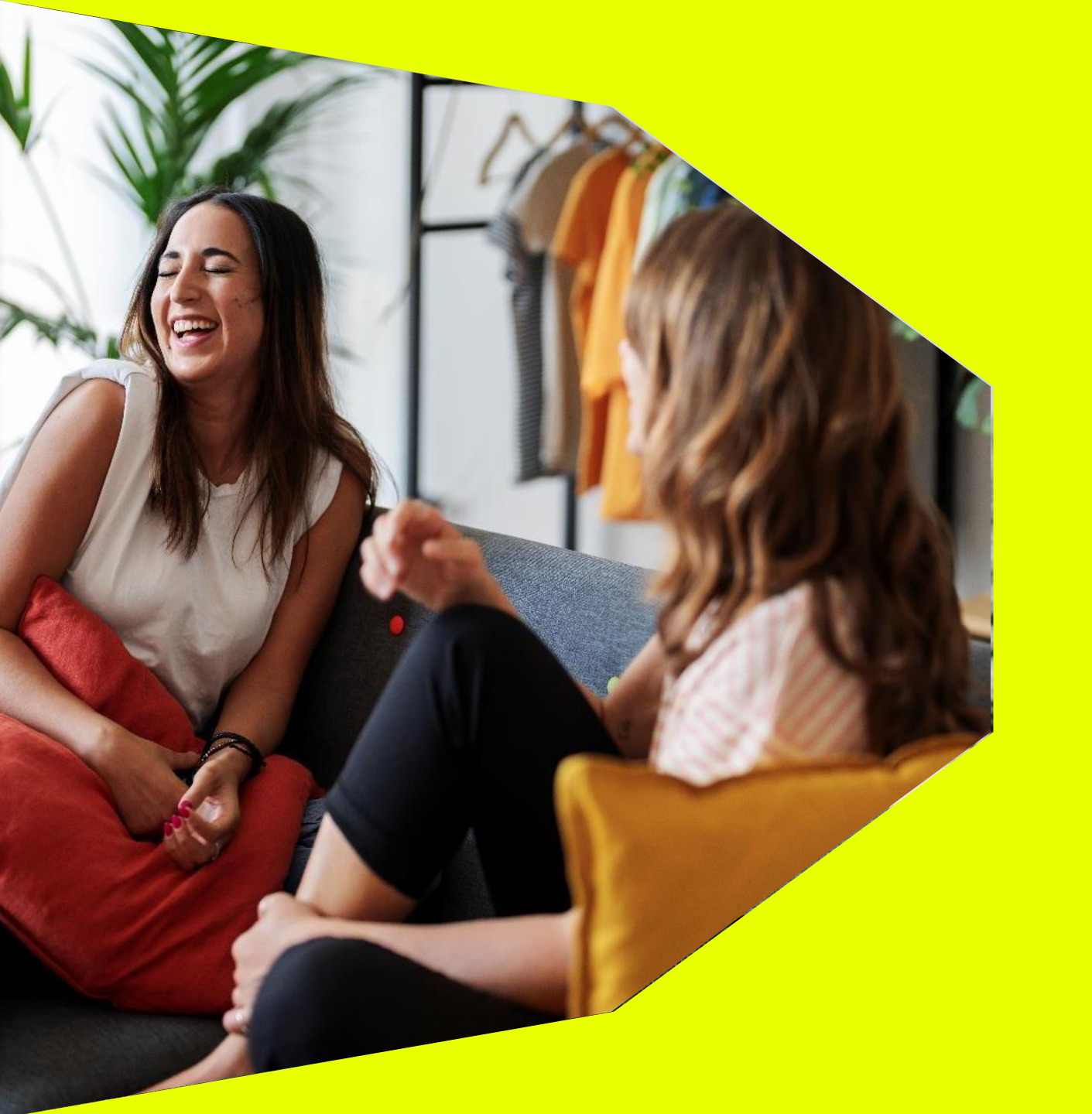

# Questions and answers

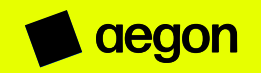

# Questions and answers

#### What's a cost-base adjustment?

A cost-base adjustment maintains the accuracy of the profit and loss calculation. It does this by accounting for relevant changes to the original investment value following events such as:

- The distribution of equalisation resulting in a cost-base reduction.
- The distributions for accumulation funds resulting in a cost-base increase.
- A corporate action such as conversions or mergers.

#### What's a realised/unrealised gain?

Realised gains are cashed-in profits. Unrealised gains are profits yet to be cashed in.

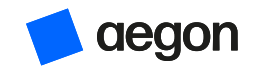

# **Restions** and answers

#### Is there a time-out facility?

Yes. For security reasons you'll be automatically logged out after 30 minutes of inactivity.

#### What are investor exceptions?

Investor exceptions normally indicate that the CGT reporting tool has insufficient information to accurately process an adjustment transaction. These exceptions (there are a number of causes) are monitored and updated on a daily basis.

The tool functionality is reduced for the impacted investment holding while it's in an exceptions state. For example:

- Gains or losses and investment costs don't display.
- Reports and cost-base enquiry functionality is deactivated.

We exclude exception holdings from the total gain or loss positions until any exception is resolved.

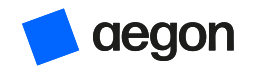

# **Restions** and answers

Is moving between share classes of the same fund treated as a disposal for CGT purposes in the CGT tool?

If you request a share class conversion, exchanging units/shares of one class of a fund for units/shares of another class of the same fund, this is generally treated as a corporate action rather than as a taxable disposal in the CGT tool.

If you switch between share classes of the same fund, the CGT tool will show this as a taxable disposal for CGT purposes and this can't be corrected.

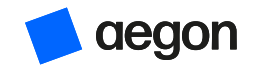

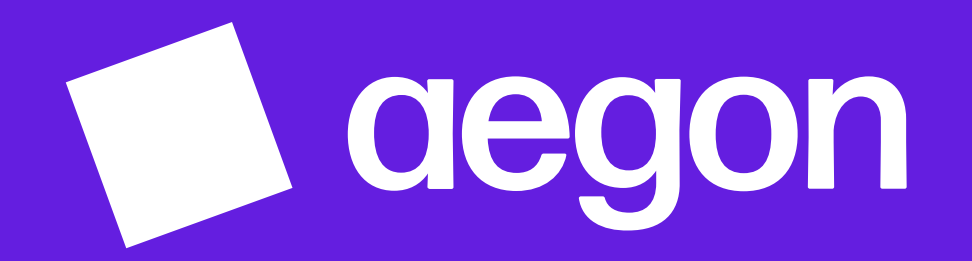

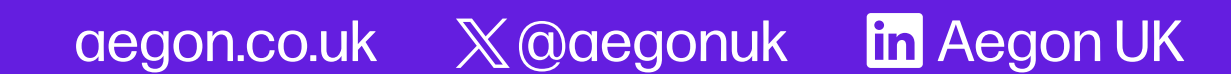

Aegon UK plc, registered office: Level 26, The Leadenhall Building, 122 Leadenhall Street, London, EC3V 4AB. Registered in England and Wales (No. 03679296). © 2024 Aegon UK plc

RTL388589 10/24